# Руководство по эксплуатации Аппаратура геодезическая спутниковая AlphaGEO A10

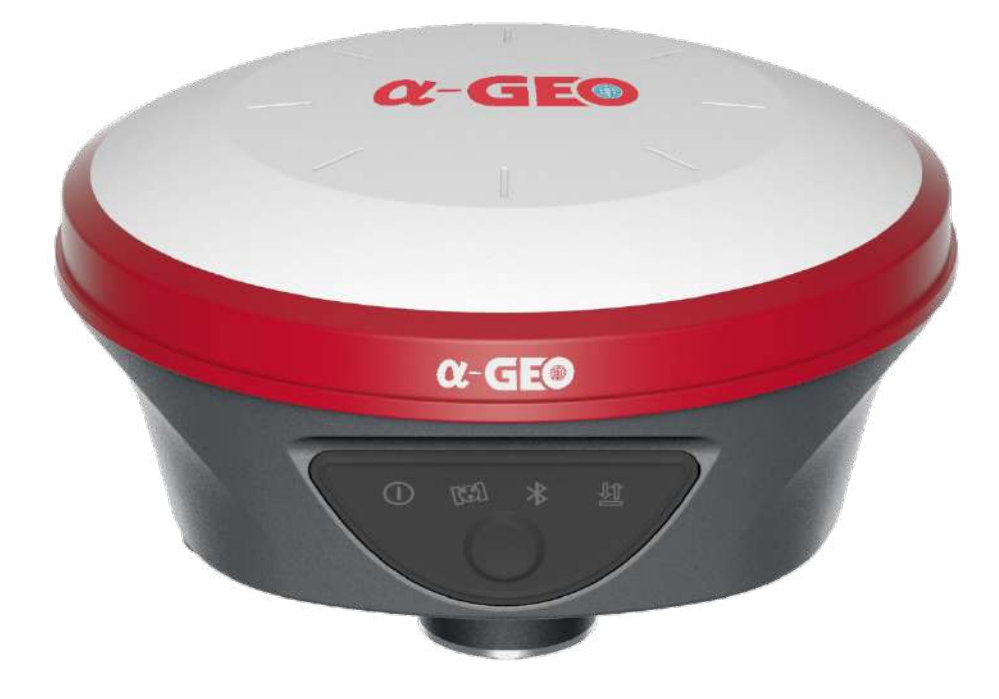

Редакция 1.2

Москва, 2024 г.

# Штаб-квартира ALPHAGEO

Российская Федерация, 141701, Московская обл., г. Долгопрудный, Лихачевский проезд, д.4, стр.1, офис 416.

E-mail: info@alphageo.ru

#### Авторские права и торговые марки

© 2024, ООО «АЛЬФАГЕО», ALPHAGEO LLC. Авторские права защищены. ALPHAGEO, логотип – торговые марки компании ООО «АЛЬФАГЕО», зарегистрированные в России.

Логотип и торговая марка Bluetooth принадлежат Bluetooth SIG, Inc. Microsoft, Windows – зарегистрированные торговые марки/торговые марки Microsoft Corporation в США и/или в других странах. Остальные торговые марки являются собственностью соответствующих владельцев.

# Гарантийные обязательства на программное обеспечение

Программное обеспечение изделия во всех видах, в т. ч. встроенное в изделие, функционирующее на внешних вычислительных устройствах, поставляющееся во встроенной энергонезависимой памяти и/или на отдельных носителях, конечному пользователю не продаётся, а лицензируется. При наличии отдельного лицензионного соглашения с конечным потребителем использование любого программного обеспечения перечисленных видов определяется условиями указанного лицензионного соглашения конечного потребителя (включая любые вариации условий предоставления гарантии, а также исключения и ограничения), которые обладают приоритетом над условиями данных гарантийных обязательств.

## Исключения и отказ от гарантийных обязательств

Упомянутые выше гарантийные обязательства применяются только в случаях и при условиях, если:

- Изделие было соответствующим образом и правильно установлено, сопряжено с внешними устройствами, совмещено, хранилось, обслуживалось и использовалось в соответствии с действующим Руководством по эксплуатации и техническими условиями;
- 2. Изделие не модифицировалось и использовалось по назначению.

Гарантийные обязательства не распространяются, и компания ООО «АЛЬФАГЕО» снимает с себя ответственность на отказы или ухудшение работоспособности, связанные с:

- 1. Совместным использованием изделия с аппаратными или программными продуктами, системами, данными, интерфейсами или устройствами, не изготовленными, не поставленными или не одобренными ООО «АЛЬФАГЕО»;
- 2. Использованием изделия в условиях, отличающихся от указанных компанией ООО «АЛЬФАГЕО» в качестве допустимых;
- 3. Запрещёнными установкой, модификацией или использованием изделия;
- 4. Повреждением, вызванным несчастным случаем, молнией или другим электрическим разрядом, погружением в или воздействием пресной или соленой воды; или пребыванием в нештатных условиях внешней среды;
- 5. Нормальным износом расходных частей (например, батарей).

ООО «АЛЬФАГЕО» не несет ответственности за результаты, полученные с использованием изделия.

ОБЪЯВЛЕНИЕ ОБ ИЗДЕЛИЯХ, ИСПОЛЬЗУЮЩИХ СПУТНИКОВЫЕ СИГНАЛЫ ОТ СИСТЕМ СПУТНИКОВОГО ДОПОЛНЕНИЯ (SBAS: WAAS/EGNOS И MSAS), OMNISTAR, GPS, BEIDOU, GALILEO, ГЛОНАСС ИЛИ РАДИОМАЯЧНЫХ СИСТЕМ: ООО «АЛЬФАГЕО» НЕ ПРИНИМАЕТ НА СЕБЯ ОТВЕТСТВЕННОСТЬ ЗА ПАРАМЕТРЫ ФУНКЦИОНИРОВАНИЯ ИЛИ ОТКАЗЫ ЛЮБОЙ ИЗ СПУТНИКОВЫХ ДОСТУПНОСТЬ ПРИВЕДЁННЫЕ СИСТЕМ ИЛИ ИХ СИГНАЛОВ. выше ОГРАНИЧЕННЫЕ ГАРАНТИЙНЫЕ ОБЯЗАТЕЛЬСТВА ОПИСЫВАЮТ BCE ОБЯЗАТЕЛЬСТВА «АЛЬФАГЕО» 000 И РАЗМЕРЫ ПОТЕНШИАЛЬНОГО ВОЗМЕЩЕНИЯ, СВЯЗАННЫЕ С ЭКСПЛУАТАЦИОННЫМИ КАЧЕСТВАМИ ИЗДЕЛИЯ. ПОМИМО УКАЗАННЫХ ЗДЕСЬ ГАРАНТИЙНЫХ ОБЯЗАТЕЛЬСТВ, ИЗДЕЛИЕ И СОПУТСТВУЮЩАЯ ДОКУМЕНТАЦИЯ ПОСТАВЛЯЮТСЯ ПО ДОПОЛНИТЕЛЬНЫХ ПРИНЦИПУ «КАК ЕСТЬ» БЕЗ ЯВНЫХ ИЛИ ПОДРАЗУМЕВАЕМЫХ ОБЯЗАТЕЛЬСТВ КЕМ БЫ ТО НИ БЫЛО, УЧАСТВОВАВШЕМ СОЗДАНИИ, ПРОИЗВОДСТВЕ, УСТАНОВКЕ ИЛИ РАСПРОСТРАНЕНИИ, B ВКЛЮЧАЯ, НО НЕ ОГРАНИЧИВАЯСЬ ПОДРАЗУМЕВАЕМЫМИ ОЖИДАНИЯМИ ПРИГОДНОСТИ ИЗДЕЛИЯ ДЛЯ ВЫПОЛНЕНИЯ КОНКРЕТНОЙ ЗАДАЧИ И ПРАВАМИ ИНТЕЛЛЕКТУАЛЬНОЙ СОБСТВЕННОСТИ. ПРИВЕДЁННЫЕ ВЫШЕ ГАРАНТИЙНЫЕ ОБЯЗАТЕЛЬСТВА ЗАМЕНЯЮТ BCE ПРЕДВАРИТЕЛЬНЫЕ ОБЯЗАТЕЛЬСТВА ПО ОТНОШЕНИЮ К ЛЮБОМУ ИЗДЕЛИЮ. НЕКОТОРЫЕ ТЕРРИТОРИИ ДОПУСКАЮТ ОГРАНИЧЕНИЙ HA ГОСУДАРСТВА И HE ПРОДОЛЖИТЕЛЬНОСТЬ И СОСТАВ ПОДРАЗУМЕВАЕМЫХ ГАРАНТИЙНЫХ ОБЯЗАТЕЛЬСТВ, В СВЯЗИ С ЧЕМ ПРИВЕДЁННОЕ ВЫШЕ ОГРАНИЧЕНИЕ МОЖЕТ ВАС НЕ КАСАТЬСЯ.

ОБРАТИТЕ ВНИМАНИЕ: ОПИСАННЫЕ ВЫШЕ ГАРАНТИЙНЫЕ ОБЯЗАТЕЛЬСТВА КОМПАНИИ ООО «АЛЬФАГЕО» ПРИМЕНИМЫ К ИЗДЕЛИЯМ, ПРИОБРЕТЁННЫМ НЕПОСРЕДСТВЕННО В КОМПАНИИ ООО «АЛЬФАГЕО».

#### Ограничение ответственности

ОТВЕТСТВЕННОСТЬ КОМПАНИИ ООО «АЛЬФАГЕО» ПЕРЕД ВАМИ В ЛЮБОМ СЛУЧАЕ ОГРАНИЧИВАЕТСЯ СУММОЙ, УПЛАЧЕННОЙ ВАМИ ЗА ИЗДЕЛИЕ. В НАИБОЛЬШЕЙ СТЕПЕНИ, В СООТВЕТСТВИИ С ПРИМЕНЯЕМЫМ ЗАКОНОДАТЕЛЬСТВОМ, ООО «АЛЬФАГЕО» ИЛИ ЕЁ ПОСТАВЩИКИ НЕ БУДУТ НЕСТИ ОТВЕТСТВЕННОСТЬ ЗА ЛЮБЫЕ КОСВЕННЫЕ, ОСОБЫЕ, СЛУЧАЙНЫЕ ИЛИ ЯВЛЯЮЩИЕСЯ СЛЕДСТВИЕМ ПОТЕРИ, СВЯЗАННЫЕ С ИЗДЕЛИЕМ ИЛИ СОПУТСТВУЮЩИМ ПРОГРАММНЫМ ОБЕСПЕЧЕНИЕМ ИЛИ ДОКУМЕНТАЦИЕЙ ПРИ ЛЮБЫХ ОБСТОЯТЕЛЬСТВАХ (ВКЛЮЧАЯ, В ЧАСТНОСТИ, ПОТЕРЮ ПРИБЫЛИ, ПРОСТОЙ, ПОТЕРЮ ДАННЫХ ИЛИ ПРОЧИЕ МАТЕРИАЛЬНЫЕ ПОТЕРИ), ВНЕ ЗАВИСИМОСТИ ОТ ТОГО, БЫЛА ЛИ ООО «АЛЬФАГЕО» ЗАРАНЕЕ ВОЗМОЖНОСТИ ПОДОБНЫХ ПРЕДУПРЕЖДЁНА 0 ПОТЕРЬ И BHE ЗАВИСИМОСТИ ОТ УСТАНАВЛИВАЮЩЕЙСЯ (ИЛИ УЖЕ УСТАНОВИВШЕЙСЯ) ПРАКТИКИ ДЕЛОВЫХ ОТНОШЕНИЙ МЕЖДУ ВАМИ И ООО «АЛЬФАГЕО». НЕКОТОРЫЕ ГОСУДАРСТВА И ТЕРРИТОРИИ НЕ ДОПУСКАЮТ ОГРАНИЧЕНИЙ ОТВЕТСТВЕННОСТИ НА КОСВЕННЫЕ ИЛИ СЛУЧАЙНЫЕ УБЫТКИ, В СВЯЗИ С ЧЕМ ПРИВЕДЁННОЕ ВЫШЕ ОГРАНИЧЕНИЕ МОЖЕТ ВАС НЕ КАСАТЬСЯ.

#### Условия замены

Гарантийный срок для данного приемника составляет 12 месяцев с момента покупки. При отказе/поломке изделия в течение гарантийного срока по охватываемым данными гарантийными обязательствами причинам и при условии извещения ООО «АЛЬФАГЕО» об отказе в течение гарантийного срока мы, по своему усмотрению, отремонтируем или заменим отказавшее оборудование, или осуществим денежную компенсацию в размере уплаченных Вами при приобретении денежных средств. Указанные действия будут производиться после возврата отказавшего изделия по стандартной процедуре возврата. Если в течение гарантийного периода оборудование вышло из строя из-за человеческого фактора – гарантия на него не распространяется.

# Получение технического обслуживания

Для технического обслуживания изделия свяжитесь с ООО «АЛЬФАГЕО».

Вам понадобятся следующие данные:

- Ваше имя, адрес и контактный номер;
- Документ, подтверждающий приобретение изделия;
- Название и заводской номер изделия.

В период с 11 по 13 месяц с момента приобретения изделия/прохождения предыдущего технического обслуживания необходимо предоставить изделие со всеми комплектующими в офис компании.

# Получение гарантийного обслуживания

Для гарантийного обслуживания изделия свяжитесь с ООО «АЛЬФАГЕО».

Вам понадобятся следующие данные:

- Ваше имя, адрес и контактный номер
- Документ, подтверждающий приобретение изделия;
- Гарантийный талон ООО «АЛЬФАГЕО»;
- Название и заводской номер неисправного изделия;
- Описание отказа/неисправности.

# Срок службы и хранения

Срок службы изделия: не менее 5 лет.

Срок хранения изделия: не менее 1 года.

# Введение

Данное Руководство по эксплуатации используется для подготовки к работе аппаратуры геодезической спутниковой «AlphaGEO A10» (далее ГНСС-приемник) и содержит информацию по его настройке и правилам эксплуатации.

Так как это новый тип геодезического ГНСС-приемника, то, даже если Вы пользовались ранее подобным типом оборудования, пожалуйста, внимательно прочитайте Руководство по эксплуатации перед началом работ. Если у вас возникнут какие-либо вопросы, вы можете их задать на официальном сайте производителя: <u>www.alphageo.ru</u> или отправить свой вопрос по электронной почте: <u>info@alphageo.ru</u>.

# Советы по технике безопасности

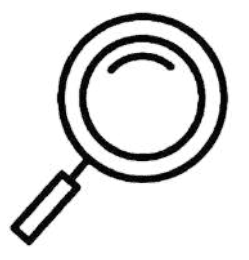

Примечание: описанные здесь специальные действия, как правило, требуют особого внимания. Пожалуйста, внимательно прочтите их содержание.

# <u>\_!</u>

**Внимание:** описанные здесь специальные действия являются особенно важными. В случае появления сообщения о неисправности дальнейшая эксплуатация может привести к повреждению устройства, потере сохраненных данных, работа системы может быть нарушена, а также поставлена под угрозу личная безопасность.

Перед использованием устройства, пожалуйста, внимательно прочитайте Руководство по эксплуатации. Это поможет Вам в использовании оборудования. ООО «АЛЬФАГЕО» не несет ответственности за невыполнение пользователем правил по работе с устройством, требований Руководства по эксплуатации, или использование неисправного оборудования.

ООО «АЛЬФАГЕО» постоянно стремится к совершенствованию функционала и производительности поставляемого оборудования, улучшая качество обслуживания. Компания оставляет за собой право изменять содержание Руководства по эксплуатации без дополнительного уведомления.

Соответствие между содержанием Руководства по эксплуатации, программным обеспечением и аппаратными средствами не исключает возможности наличия отклонений. Фотографии в Руководстве используются исключительно для иллюстрации и наглядного примера.

#### Утилизация и переработка

Данное оборудование следует утилизировать отдельно от обычных бытовых отходов. Вы несете ответственность за утилизацию этого и другого электрического и электронного оборудования через специальные пункты сбора, назначенные правительством или местными властями.

Правильная утилизация и переработка помогут предотвратить возможные негативные последствия для окружающей среды и здоровья человека.

Для получения более подробной информации об утилизации отработавшего оборудования обратитесь в местные органы власти, в службу утилизации отходов или в компанию, где было приобретено оборудование.

# Оглавление

| 1. | Обзор ГНСС-приемника AlphaGEO A10                 | 9  |
|----|---------------------------------------------------|----|
| ŀ  | Краткое знакомство с оборудованием                | 9  |
| (  | Описание изделия                                  | 9  |
| Ν  | Леры предосторожности при эксплуатации            | 10 |
| 2. | Аппаратура геодезическая спутниковая AlphaGEO A10 |    |
| ŀ  | Сраткое описание комплекта поставки               | 12 |
| E  | Знешний вид ГНСС-приемника                        | 13 |
| Ι  | Танель управления                                 | 15 |
| Z  | словия окружающей среды                           | 15 |
| A  | Активные радиопомехи                              | 16 |
| 3. | Взаимодействие с приемником                       | 17 |
| ł  | Інтерфейс управления приемником                   | 17 |
| (  | Светодиодные индикаторы                           | 17 |
| 4. | Подготовка к работе ГНСС-приемника                |    |
| Э  | Зарядка и включение питания                       |    |
| 5. | Управление приемником с помощью ПО SurPro6.0      | 19 |
| (  | Создание проекта и настройка системы координат    | 19 |
| Ι  | Іодключение к приемнику и настройка ровера        | 21 |
| ŀ  | Калибровка IMU                                    | 23 |
| Ι  | Іорядок работы с модулем IMU                      | 24 |
| E  | Зыполнение измерений                              | 26 |
| H  | Настройка базы                                    |    |
| H  | Настройка записи статики                          |    |
| C  | Экспорт данных                                    |    |
| 6. | Web-интерфейс                                     |    |
| (  | Статус                                            | 35 |
| F  | Режим работы                                      | 35 |
|    | База                                              |    |
|    | Ровер                                             |    |
|    | Статика                                           |    |
|    |                                                   |    |

# support@alphageo.ru

| Спутники                                                  | 40 |
|-----------------------------------------------------------|----|
| Сигнал/шум                                                | 40 |
| Небосвод                                                  | 40 |
| Настройка сети                                            | 41 |
| Настройки APN                                             | 41 |
| Настройки Wi-Fi                                           | 41 |
| Передача данных                                           | 42 |
| Статика                                                   | 42 |
| TCP/IP                                                    | 42 |
| NTRIP клиент                                              | 43 |
| NTRIP сервер                                              | 43 |
| NTRIP кастер                                              | 44 |
| Вывод NMEA                                                | 44 |
| Системный журнал                                          | 44 |
| Веб-сокет                                                 | 45 |
| Системные настройки                                       | 45 |
| 7. Особенности                                            | 46 |
| 8. Технические характеристики ГНСС-приемника AlphaGEO A10 | 47 |

# 1. Обзор ГНСС-приемника AlphaGEO A10

#### Краткое знакомство с оборудованием

АlphaGEO A10 – это ГНСС-приемник нового поколения в компактном корпусе, произведенный с использованием новейших разработок в области спутникового позиционирования. Примененные в этом приемнике технологии позволили добиться стабильного приема спутникового сигнала в самых сложных условиях, а передовая математика обработки спутникового сигнала, используемая в A10, обеспечивает надежное решение и высокую скорость позиционирования даже в условиях высотной застройки и сильной залесенности. 1408 универсальных каналов не только позволяют AlphaGEO A10 принимать все существующие сигналы ГНСС, но и обеспечивают высокую актуальность приемника в будущем. Приемник оснащен инерциальным модулем IMU, модулями связи GSM (опционально) и УКВ, Bluetooth, Wi-Fi (опционально). Реализация данных технологий делает ГНСС-приемник простым в использовании для спутниковых наблюдений с развитой логикой управления, а AR-камера (опционально) для видеовыноса в режиме реального времени позволит значительно увеличить скорость поиска и точной разбивки точек.

Советы и предупреждения: В данном Руководстве приводится общая информация. Комплектация при поставке ГНСС-приемника может различаться в зависимости от требований клиента. Конкретная конфигурация обсуждается при покупке.

Прежде чем приступить к работе с ГНСС-приемником, проверьте, не повреждена ли упаковка.

Откройте кейс и тщательно проверьте, соответствует ли комплект поставляемого оборудования спецификации. В случае утраты или повреждения приемника или аксессуаров следует связаться с главным офисом ООО «АЛЬФАГЕО» или местным представительством в регионе. Пожалуйста, внимательно прочитайте Руководство перед выполнением транспортировки и эксплуатации оборудования.

#### Описание изделия

- Новейший форм-фактор ГНСС-приемника для выполнения различного вида геодезических работ;
- Мультисистемный и мультичастотный ГНСС-приемник с поддержкой приема сигналов спутниковых навигационных систем ГЛОНАСС, GPS, BeiDou, Galileo;
- Имеется встроенный датчик IMU для компенсации наклона вехи;

- Приемник имеет внутреннюю память 8 Гб для записи данных статики;
- Реализована возможность WiFi (опционально)/Bluetooth/УКВ/GSM (опционально) связи для обеспечения передачи данных на расстоянии;
- Опционально приемник может оснащаться AR-камерой для видеовыноса;
- Управление может осуществляться контроллером AlphaGEO;
- Контроллер AlphaGEO, работающий под управлением мобильной операционной системы Android, может управлять ГНСС-приемником при помощи полевого ПО SurPro6.0;
- ГНСС-приемник имеет две функциональные клавиши на корпусе;
- ГНСС-приемник имеет новый дизайн, легкий вес и прочный корпус из магниевого сплава;

#### Меры предосторожности при эксплуатации

Геодезический ГНСС-приемник AlphaGEO A10 имеет стойкий к воздействию химических веществ, а также ударопрочный корпус. Однако, несмотря на это, ГНСС-приемник должен бережно эксплуатироваться в сложных условиях окружающей среды.

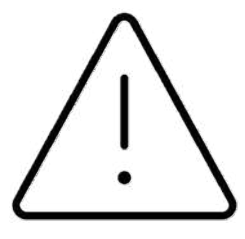

**Внимание:** ГНСС-приемник должен эксплуатироваться и храниться в определенном диапазоне температур. Подробные требования приведены в разделе «Характеристики ГНСС-приемника».

Упаковка и транспортировка: убедитесь, что приемник и все комплектующие размещены в кейсе с прибором в правильном положении, чтобы предотвратить повреждение оборудования ударами и вибрациями во время транспортировки. Приемник имеет пыле-влагозащиту стандарта IP67, но при этом важно помнить, что хранение приемника необходимо осуществлять в сухом виде. Если Вы отработали в дождливую погоду, протрите приемник сухой тканью перед тем, как убрать его на хранение в транспортировочный кейс. Приемник и контроллер оснащены встроенной литиевой батареей. Пожалуйста, убедитесь, что во время транспортировки соблюдаются местные законы и правила.

Хранение: при использовании и хранении приемника убедитесь, что он находится в условиях с указанным в ТХ приемника диапазоне температур хранения. Перед хранением зарядите батарею приемника до 80% и выключите его. После использования приемника в полевых условиях, его необходимо своевременно упаковать, чтобы предотвратить потерю комплектующих кейса.

Не разбирайте приемник. В случае неисправности, обратитесь к поставщику оборудования.

Пожалуйста, используйте оригинальное зарядное устройство. При использовании внешнего источника питания необходимо обеспечить правильное номинальное напряжение.

Не используйте приемник и металлическую веху в грозовые дни, чтобы предотвратить случайные травмы, вызванные ударом молнии.

Для обеспечения корректного приема спутникового сигнала и качественных непрерывных наблюдений необходимо, чтобы измерения производились на открытой местности без каких-либо препятствий выше угла отсечки в 10° (маска возвышения). Линии высокого напряжения, электрические подстанции, телевышки и другое оборудование с сильными электромагнитными помехами следует избегать в радиусе 200 м источника излучений для уменьшения влияния помех (интерференции) от электромагнитных волн спутниковых сигналов. Для уменьшения влияния эффекта многолучевости на результаты наблюдений, приемник должен находиться вдали от стеклянных навесных стен высотных зданий, водной поверхности и других мест с сильным переотражением сигналов электромагнитных волн.

# 2. Аппаратура геодезическая спутниковая AlphaGEO A10

## Краткое описание комплекта поставки

- 1. ГНСС-приемник AlphaGEO A10;
- 2. Транспортировочный кейс. Если приемник влажный после работы в дождь, либо в кейсе есть следы влаги, пожалуйста, не упаковывайте приемник сразу, протрите следы влаги сухой ветошью. Если оборудование/кейс влажный и у Вас нет возможности просушить его, по возвращении в офис кейс следует открыть и просушить оборудование;

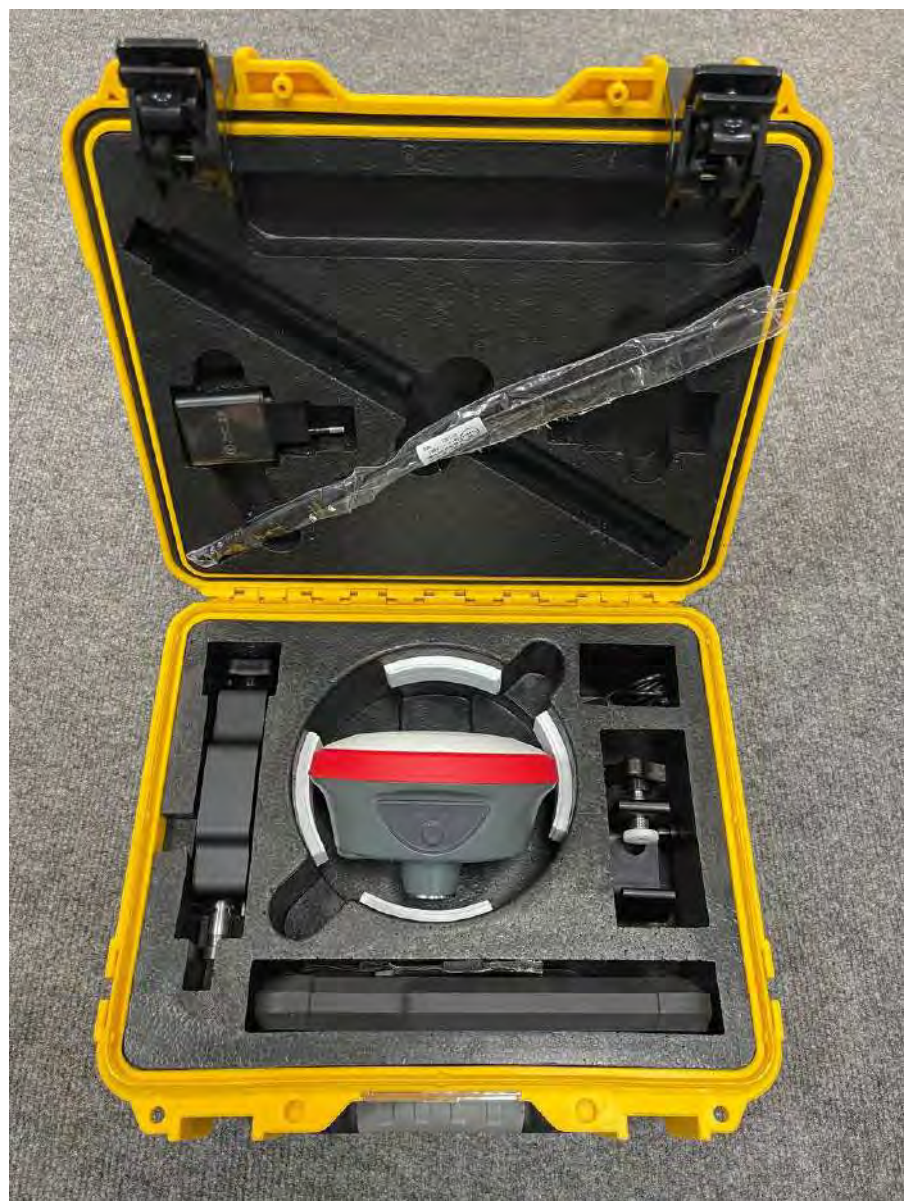

- **3. Кабель USB Туре-С.** Предназначен для зарядки приемника. Интерфейс USB Туре-С расположен на нижней части приемника. Откройте резиновую заглушку, чтобы получить к нему доступ;
- 4. Блок питания 5V/3А. Предназначен для зарядки приемника;

5. УКВ-антенна. ГНСС-приемник оснащен встроенным приемо-передающим УКВ-модемом. Для его корректной работы при выборе канала передачи данных УКВ приемника необходимо накрутить УКВ-антенну на приемник. A10 имеет встроенную GSM-антенну, поэтому при выборе канала передачи данных GSM приемника нет необходимости в использовании антенны.

## Внешний вид ГНСС-приемника

ГНСС-приемник AlphaGEO A10 имеет тип исполнения «моноблок».

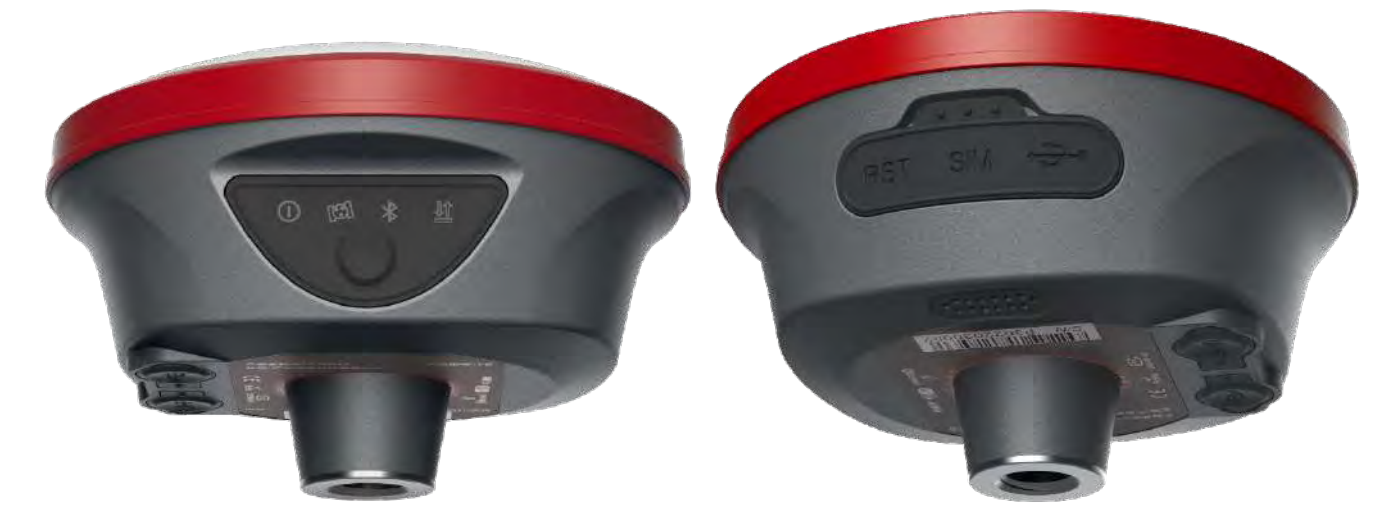

На передней панели приемника расположены индикаторы работы и кнопка питания для включения/выключения приемника. Задняя часть приемника имеет защитную заглушку, которая предотвращает попадание пыли и влаги, под которой расположены разъем USB Туре-С, слот для Micro-SIM карты (опционально), клавиша RST (перезагрузка).

**Интерфейс USB Туре-С:** для зарядки устройства и скачивания данных статики, если у приемника отсутствует web-интерфейс.

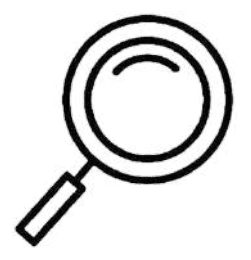

**Примечание:** при отсутствии необходимости в использовании USBразъема, пожалуйста, используйте защитную заглушку для предотвращения попадания пыли и влаги в разъемы. Не используйте оборудование в полевых условиях с открытой/неплотно закрытой защитной заглушкой во избежание попадания пыли/влаги в разъем и выхода приемника из строя. Слот для Micro-SIM карты (опционально): используется для установки Micro-SIM карты для приема/передачи данных.

Установка SIM-карты: при использовании канала передачи данных GSM приемника необходимо вставить SIM-карту для использования мобильной сети. Приемник поддерживает карты Micro-SIM. Способ установки SIM-карты:

Откройте резиновую заглушку на боковой части приемника, вставьте Micro-SIM карту в слот для карты, как указано на схеме рядом со слотом.

При извлечении просто нажмите на SIM-карту, чтобы автоматически извлечь ее из замка, затем вытащите SIM-карту.

Приемник должен быть выключен во время установки/извлечения SIM карты.

Совет: приемник имеет встроенную GSM-антенну, при использовании канала передачи данных GSM приемника внешняя антенна не требуется.

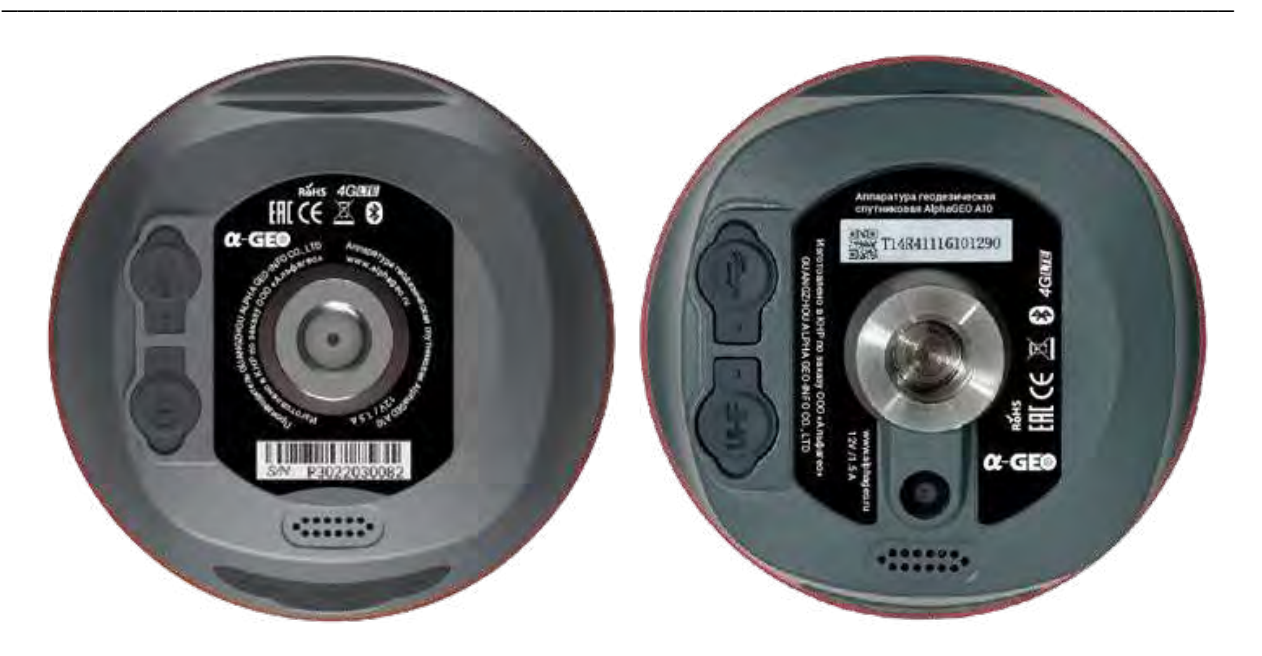

Нижняя часть приемника имеет резьбовое крепление <sup>5</sup>/<sub>8</sub>", антенный TNC-разъем для подключения радиоантенны при работе в режиме УКВ, разъем LEMO (5-pin), AR-камеру для видеовыноса (опционально), динамик.

Антенный интерфейс TNC: встроенный интерфейс радиоантенны, антенна должна быть накручена для использования канала передачи данных УКВ приемника.

Интерфейс LEMO (5-pin): используется для подключения внешнего УКВ-модема, внешнего питания.

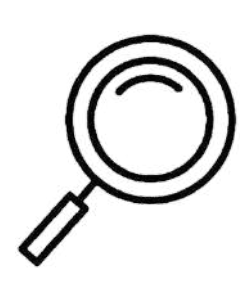

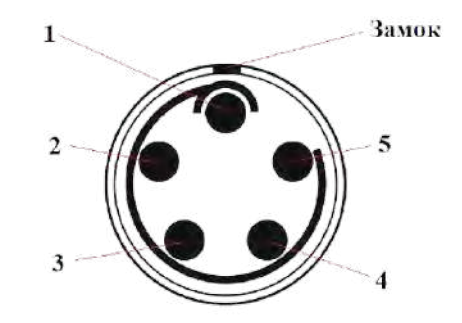

Распиновка порта LEMO (5-pin) приемника AlphaGEO A10:

| Контакт | Сигнал | Описание               | Направление |
|---------|--------|------------------------|-------------|
| 1       | PWR    | Питание (9-24V, DC)    | Ввод        |
| 2       | GND    | Сигнал земля           | -           |
| 3       | TXD    | RS232, передача данных | Вывод       |
| 4       | GND    | Питание земля          | -           |
| 5       | RXD    | RS232, прием данных    | Ввод        |

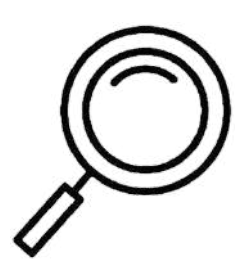

**Примечание:** при подключении 5-контактного кабеля LEMO/COMпорт убедитесь, что замок (красная точка) 5-контактного штекера кабеля совмещен с замком (красной точкой) разъема 5-контактного интерфейса приемника, после чего его можно аккуратно вставить. Если замки не совмещены, кабель не удастся подключить к приемнику в целях защиты 5-контактного интерфейса

**АR-камера (опционально):** для видеовыноса с использованием технологии дополненной реальности.

#### Панель управления

На панели управления приемника расположены 4 световых индикатора

| Индикатор | Пояснение                                       |
|-----------|-------------------------------------------------|
| 0         | Индикатор питания приемника (зеленый, красный)  |
| 653       | Индикатор приема спутниковых сигналов (зеленый) |
| *         | Индикатор Bluetooth (зеленый)                   |
| ١<br>١    | Индикатор приема/передачи данных (зеленый)      |

# Условия окружающей среды

ГНСС-приемник рекомендуется эксплуатировать в сухих условиях окружающей среды независимо от уровня пыле-влагозащищенности оборудования. В целях повышения

стабильности работы и увеличения цикла сервисного обслуживания приемника, следует избегать эксплуатации оборудования в экстремальных условиях, таких как:

- Повышенная влажность;
- Температура выше +75°С;
- Температура ниже -45°С;
- Среда с агрессивными жидкостями или газами.

#### Активные радиопомехи

ГНСС-приемник не следует устанавливать для выполнения наблюдений в местах с сильными помехами электромагнитных сигналов, таких как:

- Автомагистрали;
- Линии высокого напряжения;
- Генераторы;
- Работающая от электрических двигателей авто и мототехника;
- Источники питания переменного тока;
- Передающие радио, GSM и другие типы сигналов станции (вышки);
- Прочие источники электроснабжения.

# 3. Взаимодействие с приемником

# Интерфейс управления приемником

Описание работы кнопки на боковой части приемника:

| Кнопка | Режим    | Действие                              | Пояснение                 |  |
|--------|----------|---------------------------------------|---------------------------|--|
| DW/D   | Приемник | O interpreting the maximum $(1  cer)$ |                           |  |
|        | выключен | Однократное нажатие (теск)            | Включение приемника       |  |
| T WK   | Приемник |                                       |                           |  |
|        | включен  | удержание кнопки (5 сек)              | Быключение приемника      |  |
| DST    | Приемник | $O$ $\mu$                             | Принудительное выключение |  |
| KSI    | включен  | Однократное нажатие (теек)            | приемника                 |  |

# Светодиодные индикаторы

Описание светодиодных индикаторов на передней части приемника:

| Индикатор | Режим          | Индикация      | Пояснение                           |  |
|-----------|----------------|----------------|-------------------------------------|--|
| 0         | Кабель питания | Мигает зеленым | Зарядка АКБ                         |  |
| •         | подключен      | Горит зеленым  | АКБ заряжен                         |  |
|           | Кабель питания | Не горит       | Приемник выключен                   |  |
|           | не подключен   | Горит красным  | Приемник включен, заряд АКБ<br>>20% |  |
|           |                | Мигает красным | Приемник включен, заряд АКБ <20%    |  |
| 1991      | Спутники       | Мигает зеленым | Приемник отслеживает спутники       |  |
| Rio       |                | Не горит       | Приемник не отслеживает спутники    |  |
| \$        | Bluetooth      | Горит зеленым  | Соединение по Bluetooth выполнено   |  |
| P         |                | Не горит       | Соединение по Bluetooth не          |  |
|           |                |                | выполнено                           |  |
| 10.       | База           | Мигает зеленым | Передача данных                     |  |
| ~         |                | Не горит       | Данные не передаются                |  |
|           | Ровер          | Мигает зеленым | Прием данных                        |  |
|           |                | Не горит       | Данные не принимаются               |  |
|           | Статика        | Мигает зеленым | Запись данных                       |  |
|           |                | Не горит       | Данные не записываются              |  |

# 4. Подготовка к работе ГНСС-приемника

#### Зарядка и включение питания

Используйте оригинальный блок питания 5V/2A и кабель для зарядки встроенного АКБ приемника во избежание выхода из строя оборудования. Разъем для зарядки встроенного аккумулятора расположен на задней части приемника и защищен от попадания пыли и влаги резиновой заглушкой. После зарядки АКБ приемника плотно закрывайте разъем для предотвращения попадания пыли и влаги внутрь устройства во время хранения и эксплуатации. Также под этой резиновой заглушкой расположен слот для Micro-SIM карты (опционально), клавиша RST (перезагрузка).

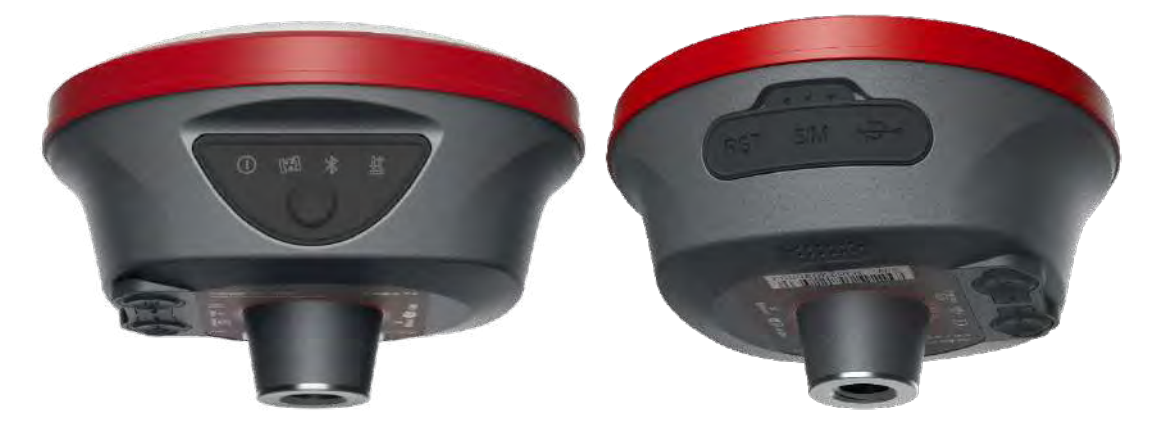

На передней панели приемника расположены индикаторы работы и кнопка питания для включения/выключения приемника. Зажмите клавишу питания на 3 секунды для включения приемника. Для выключения приемника можно использовать ПО SurPro6.0, либо зажать клавишу питания на 3 секунды.

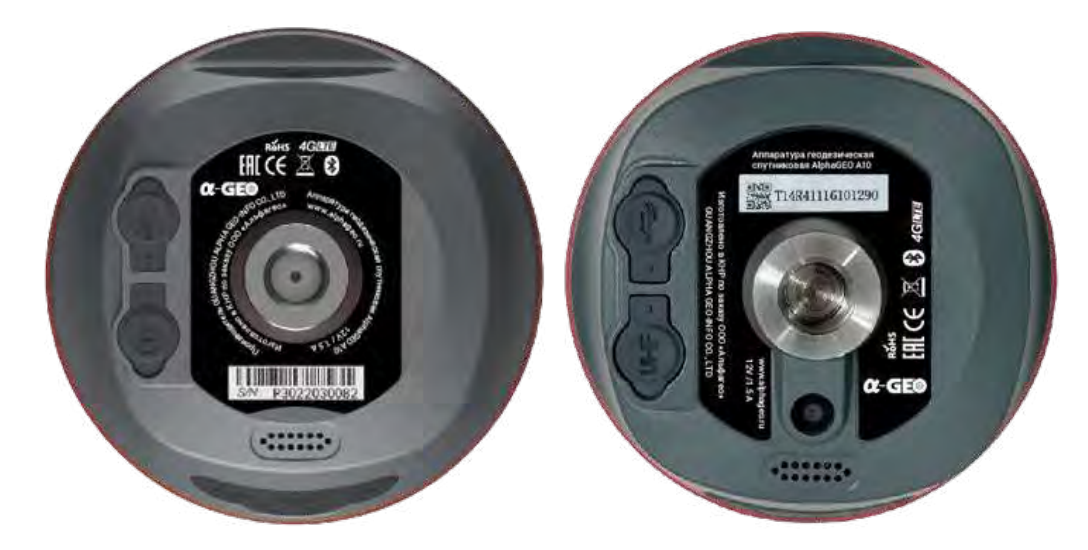

Нижняя часть приемника имеет резьбовое крепление <sup>5</sup>/<sub>8</sub>", антенный TNC-разъем для подключения радиоантенны при работе в режиме УКВ, разъем LEMO (5-pin), AR-камеру для видеовыноса (опционально), динамик.

# 5. Управление приемником с помощью ПО SurPro6.0

#### Создание проекта и настройка системы координат

Для начала работы с ПО SurPro6.0 необходимо создать новый проект (если Вы не сделали этого ранее), либо использовать ранее созданный проект. Для создания нового проекта нажмите на ярлык **Проекты** во вкладке **Проект**. Слева внизу будет доступна кнопка **Новый** для создания нового проекта. Введите **Имя проекта** (для задания имени проекта можно использовать символы на кириллице либо латинице, а также цифры). Нажмите кнопку **Ещё** для открытия дополнительных параметров настройки нового проекта и измените необходимые Вам настройки, затем нажмите кнопку **Далее**.

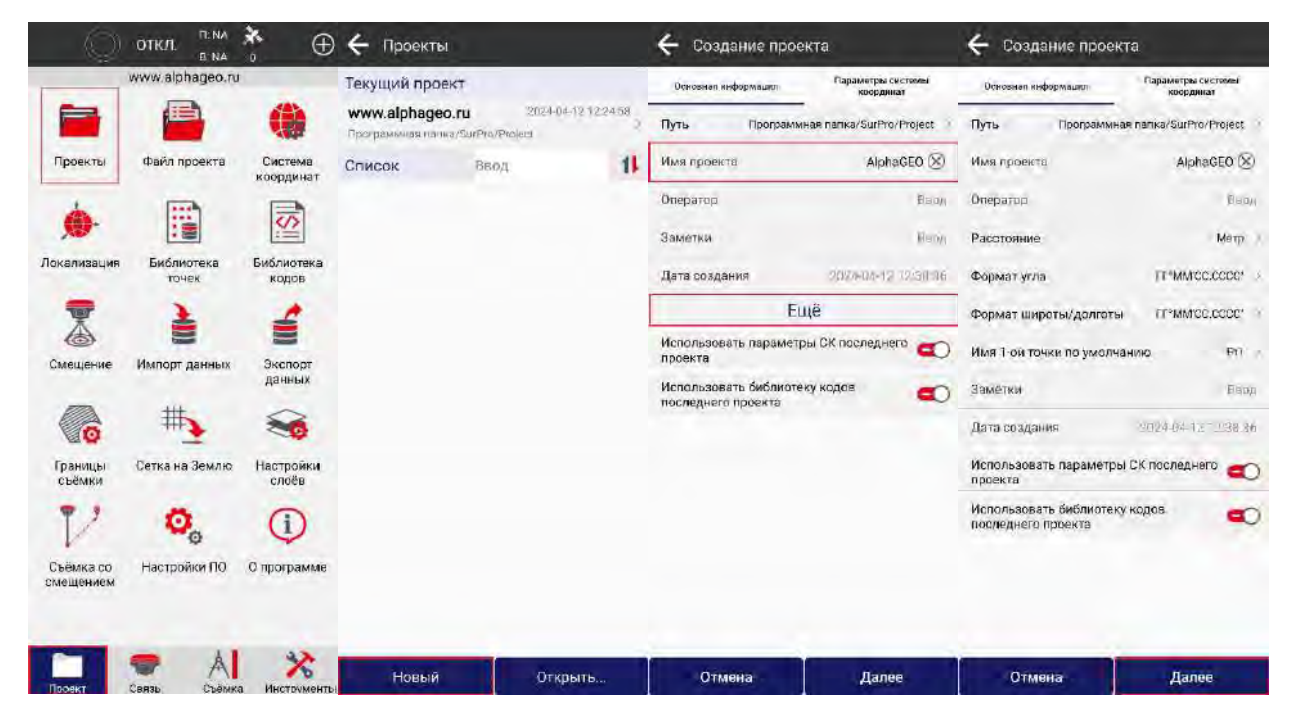

Во вкладке Параметры системы координат можно задать данные СК, которая будет использоваться в новом проекте. В строке Тип параметров СК доступно два варианта на выбор: Локальные параметры – для создания СК вручную или для импорта готового файла с параметрами СК из памяти контроллера, либо с помощью QR-кода; RTCM 1021~1027 – данный тип параметров СК используется при работе от БС, которые в сообщениях с поправками вещают параметры перехода к МСК (например, такие сети ПДБС, как «Геоспайдер»). При выборе типа параметров СК Локальные параметры нажмите на кнопку Для перехода к импорту файла СК. Помимо этого, зная значения параметров, можно ввести их вручную при настройке СК, либо отредактировать значения параметров, подгруженных из отдельного файла.

## support@alphageo.ru

| 🔶 Создание прое              | екта                           | 🔶 Библи    | отека СК |         |        | 🗧 Загрузка данных | 🗲 Бибі     | лиотека СК        |         |         |
|------------------------------|--------------------------------|------------|----------|---------|--------|-------------------|------------|-------------------|---------|---------|
| Основная информация          | Парамитры системы<br>координат | Список дан | ных      |         |        | Список данных     | Список д   | анных             |         |         |
| Тип параметров СК            | Локальные параметры 🦻          |            |          |         |        | RUSSIA            | Удасить па | онг<br>те Править | ment    | TEMPSON |
| Имя                          | UTM-42N 🛞                      |            |          |         |        |                   | Посеречи   | юй Морнотора      | 3800000 | o 🚬     |
| Эллипсоид                    |                                |            |          |         |        |                   |            |                   |         |         |
| WGS-84<br>Большая полуось:63 | 1/f;298.257223563              |            |          |         |        |                   |            |                   |         |         |
| ITRF                         |                                |            |          |         |        |                   |            |                   |         |         |
|                              |                                |            |          |         |        |                   |            |                   |         |         |
| Проекция                     |                                |            |          |         |        |                   |            |                   |         |         |
| UTM<br>Осевой меридиан       | E69"00'00'                     |            |          |         |        |                   |            |                   |         |         |
| Датум                        |                                |            |          |         |        |                   |            |                   |         |         |
| Нет данных                   |                                |            |          |         |        |                   |            |                   |         |         |
| Коррекция в плане            |                                |            |          |         |        |                   |            |                   |         |         |
| Нет данных                   | 5                              |            |          |         |        |                   |            |                   |         |         |
| Коррекция по высо:           | те                             |            |          |         |        |                   |            |                   |         |         |
| Нет данных                   | 8                              |            |          |         |        |                   |            |                   |         |         |
| Локальный сдвиг              |                                |            |          |         |        |                   |            |                   |         |         |
| Нет данных                   | 3                              | -          |          | _       | -      |                   | -          |                   | _       | -       |
| Предыдущий шаг               | OK .                           | Доб.       | Импорт   | Скачать | Шаблон | Обновление        | Доб.       | Импорт            | Скачать | Шаблон  |

По умолчанию спутниковое оборудование работает в геодезической системе высот. Для перехода к нормальным высотам (например, к БСВ-77), используйте файл геоида, который можно импортировать в настройках СК в пункте меню **Параметры** корректирования высоты. После настройки всех параметров СК нажмите **ОК** для сохранения и выхода в основное меню программы.

| 🔶 Создание                                        | проекта                                       |                          | 🔶 Вертикальная і | коррекция  | 4   | Файл геоида                 | Скачать               | 🗲 Загрузка данных        |                                     |
|---------------------------------------------------|-----------------------------------------------|--------------------------|------------------|------------|-----|-----------------------------|-----------------------|--------------------------|-------------------------------------|
| Основная информа.                                 | акл Парам                                     | атры састямы<br>юрдникат | Режим            | Нет данных | Спи | сок данных                  |                       | Список данных            |                                     |
|                                                   |                                               | 3                        | файл геоида      | Нет данных | Нет | данных                      |                       | Korea                    |                                     |
| Проекция                                          |                                               |                          |                  |            | EGN | 196                         |                       | Poland                   |                                     |
| Поперечная М<br>Осевой меридиан<br>Сдвиг на Север | 1еркатора<br>1                                | E69*00'00'<br>0.000m     |                  |            | Tip | ограмминия пітіка/ЗаГРто/Во | arqverajvijaje Alfiji | Россия по регионал       | A                                   |
| Сдвиг на Восток<br>Масштаб                        | 50                                            | 00000.000m >             |                  |            |     |                             |                       | EGM-08 Russia (1').ggf   | Скачать                             |
| Высота проекции<br>Начальная широт                | ra                                            | 0.000000m<br>N0°00'00'   |                  |            |     |                             |                       | EGM-08 Russia (2,5') GGF | 14.40М<br>Скачать                   |
| Датум                                             |                                               |                          |                  |            |     |                             |                       | EGM2008 ard              | 742 4368                            |
| Бурса-Вольфа<br>ΔX(m)<br>ΔV(m)<br>ΔZ(m)           | -25 Да (сек)<br>141 Дβ (сек)<br>78.5 Дγ (сек) | 0<br>0.35<br>0.736       |                  |            |     |                             |                       | ЗагруженоEGM96.ggf       | Скачать<br>96М<br>Загрузить ещё раз |
| к (ppm)<br>Коррекция в пл                         | пане                                          | a                        |                  |            |     |                             |                       | OSU91A.gff               | 3.95М<br>Сканать                    |
| Нет данных                                        | BLCOTE                                        |                          |                  |            |     |                             |                       | zitaBucx.grd             | 37.218<br>Сканать                   |
| Нет данных                                        | atheure.                                      | 2                        |                  |            |     |                             |                       |                          |                                     |
| Локальный сд<br>Нет данных                        | виг                                           |                          |                  |            |     |                             |                       |                          |                                     |
| Предыдущий і                                      | uar                                           | ок                       | 0                | ĸ          |     | Импорт                      | ОК                    | Обновлени                | e                                   |

#### support@alphageo.ru

| Список данных                           | Режим       | Нея данных                                       | Основная инфо | рмации Пар    | координат       |   |
|-----------------------------------------|-------------|--------------------------------------------------|---------------|---------------|-----------------|---|
| Нет данных                              |             |                                                  |               |               | The second      | - |
|                                         | файл геоида | рограммная папка/Geoid/EGM-08<br>Russie (1').odf |               |               |                 |   |
| GM96                                    |             |                                                  | Проекция      |               |                 |   |
| Программная палка/Geold/EGM96.gg!       |             |                                                  | Поперечна     | я Меркатора   |                 |   |
| Rus Manuer Monteur                      |             |                                                  | Осевой мерид  | иан           | E69°00'00'      |   |
| MARTINES ALLA APTERN COMP. SAM. ALLA TH |             |                                                  | Сдвиг на Севн | ep.           | 0.000m          |   |
|                                         |             |                                                  | Сдвиг на Вост | юĸ            | 500000.000m     |   |
|                                         |             |                                                  | Bucore naney  |               | 0.000000000     |   |
|                                         |             |                                                  | Начальная ш   | юота          | N0°00'00'       |   |
|                                         |             |                                                  | Датум         | A             |                 |   |
|                                         |             |                                                  | Бурса-Воль    | фа            |                 |   |
|                                         |             |                                                  | ΔX(m)         | -25 Δa (cek)  | 0               | ŝ |
|                                         |             |                                                  | ΔY(m)         | 141 Δβ (сек)  | 0.35            | i |
|                                         |             |                                                  | ΔZ(m)         | 78.5 Ду (сек) | 0.736           | ġ |
|                                         |             |                                                  | K (ppm)       |               | a               |   |
|                                         |             |                                                  | Коррекция і   | в плане       |                 |   |
|                                         |             |                                                  | Нет данны     | ×             |                 |   |
|                                         |             |                                                  | Коррекция     | по высоте     |                 |   |
|                                         |             |                                                  | файл герида   | EGM-08        | Russia (1 ).ggf |   |
|                                         |             |                                                  | Локальный     | сдвиг         |                 |   |
|                                         |             |                                                  | Нет данны     | ×             |                 |   |
|                                         | -           |                                                  | 1             |               |                 | ÷ |

#### Подключение к приемнику и настройка ровера

Включите питание приемника. Для подключения контроллера с ПО SurPro6.0 к приемнику необходимо перейти во вкладку Связь и открыть ярлык Соединение. Перед выполнением подключения к приемнику необходимо проверить, что в строке Оборудование выбрано GNSS, Производитель – AlphaGEO, Модель – RTK(A3/A10), Тип соединения – Bluetooth, затем выбрать s/n Вашего приемника из сопряженных или доступных устройств, после чего нажать кнопку Соединение для подключения к приемнику.

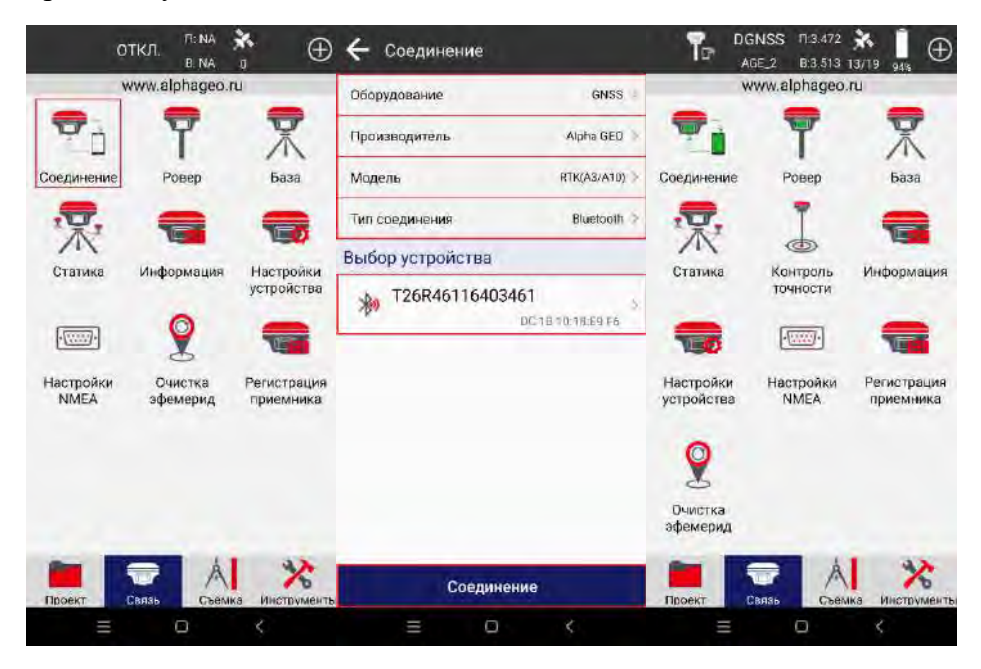

После подключения к приемнику необходимо выполнить настройку подключения к БС. Для этого перейдите во вкладке Связь в ярлык Ровер и нажмите кнопку Стоп. Задайте необходимый Угол отсечки (°) в Основных параметрах, допустимую задержку поправок от БС для фиксированного решения, при необходимости включите запись данных РРК. В Параметрах получения поправок выберите Канал передачи данных Интернет контроллера, затем задайте Режим соединения NTRIP и пропишите Настройки CORS – данные для подключения к сети БС (эта информация может быть предоставлена Вашим менеджером, либо может быть запрошена самостоятельно у представителя сети БС), после чего нажмите ОК, затем кнопку Получить для загрузки списка БС. При наличии Интернет-соединения и корректно указанных данных сервера (IP-адрес, порт), список БС будет загружен.

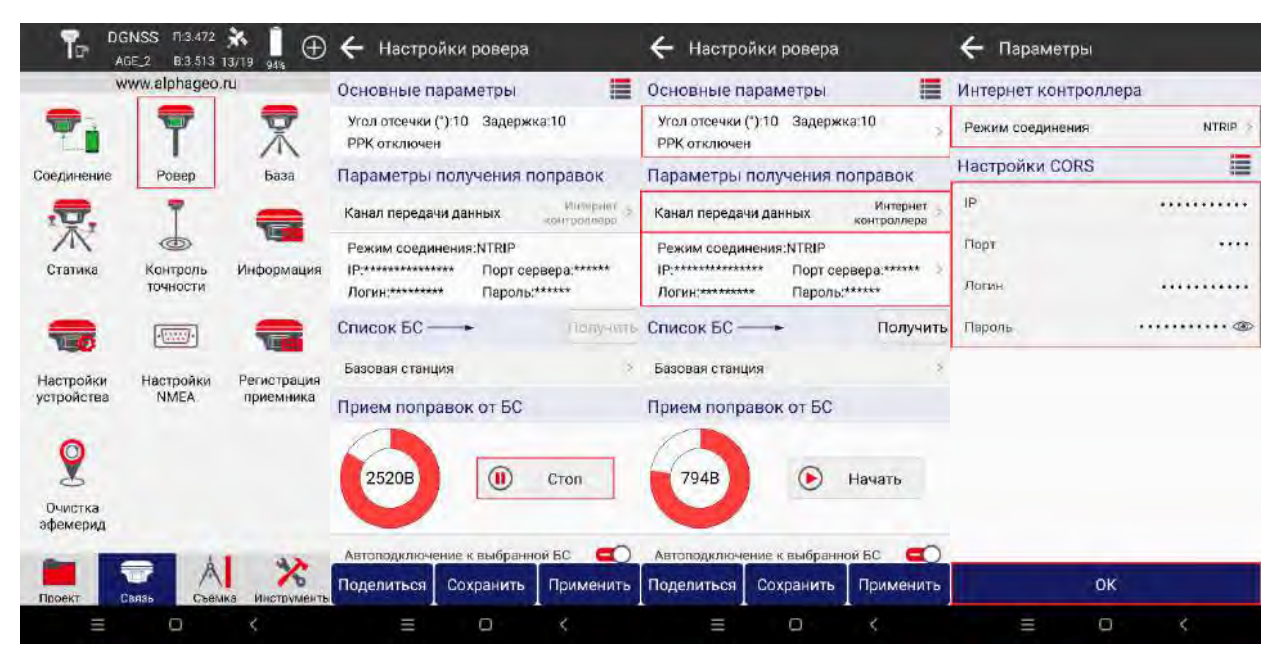

Нажмите на Базовую станцию для выбора точки доступа для подключения, нажмите на кнопку В в шапке списка для сортировки списка по расстоянию (работает только после определения приемником текущего местоположения) и выберите необходимую (ближайшую) БС. Нажмите на кнопку Начать для подключения к сети БС. При корректном вводе учетных данных (логин и пароль), а также при наличии доступа к сети у введенного логина Вы увидите всплывающее сообщение Успешное подключение к БС, начнется прием поправок от БС, после чего можно нажать кнопку Применить для сохранения и применения настроек Ровера. Дождитесь фиксированного (FIXED) решения после применения настроек.

#### support@alphageo.ru

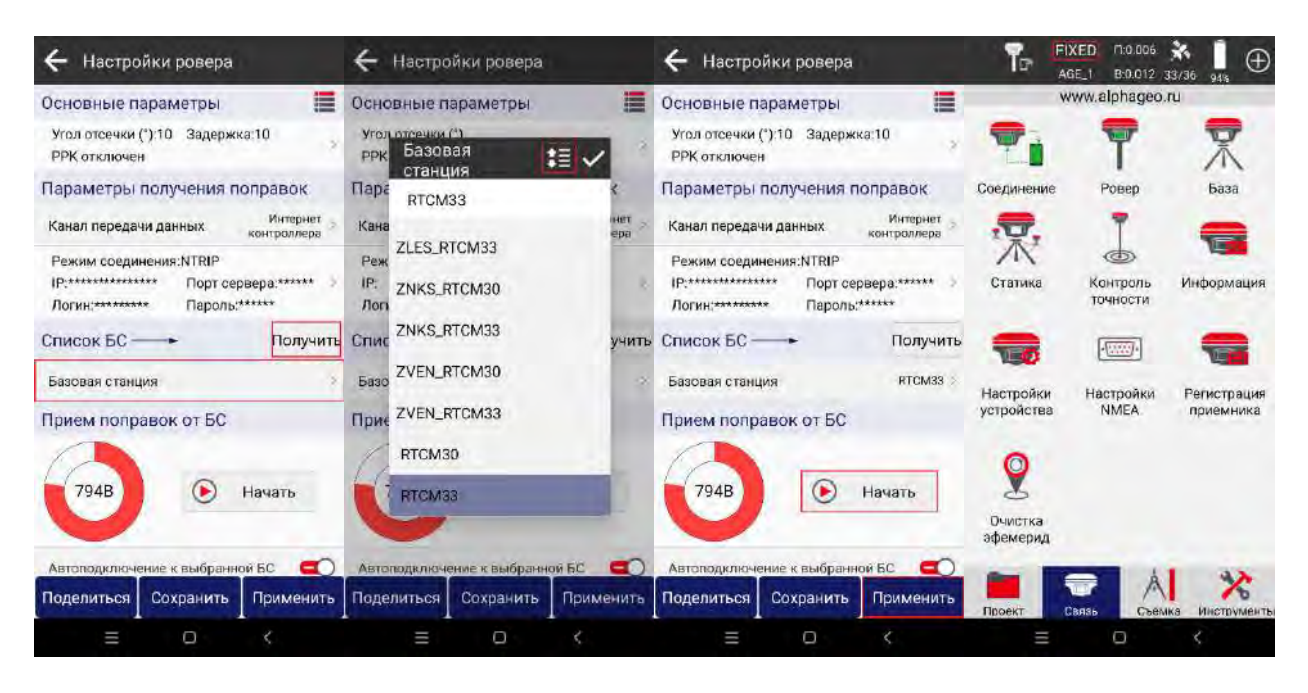

## Калибровка IMU

IMU (Inertial Measurement Unit) – это инерциальный измерительный блок, то есть набор чувствительных элементов (гироскопов и акселерометров), фиксирующих инерциальные воздействия. Положение наконечника вехи рассчитывается путем компенсации ошибки, вызванной наклоном ГНСС-приемника. Для расчетов достаточно знать длину вехи, угол наклона и ориентацию наклона. За ориентацию и угол наклона ГНСС-приемника отвечает датчик IMU. Таким образом пользователю достаточно ввести высоту вехи в программном обеспечении, чтобы система позволила точно определить координаты точки, измеренной с наклоненной вехой.

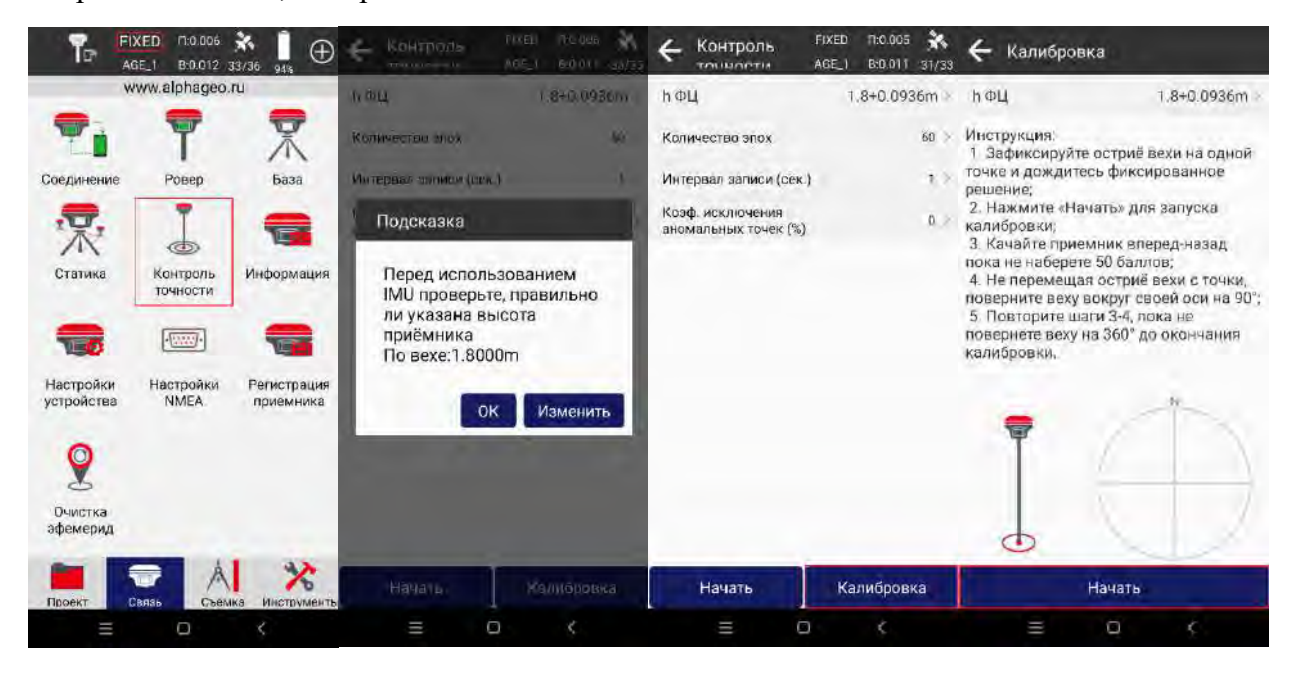

Перед началом работ с использованием модуля IMU необходимо выполнить его калибровку. Для выполнения калибровки IMU подключитесь к ГНСС-приемнику и

получите поправки от БС. После выполнения инициализации перейдите в меню **Контроль точности**, проверьте корректность указанной высоты приемника на вехе (при необходимости измените указанное значение) и выберите пункт **Калибровка**.

Затем следуйте инструкции на экране контроллера. Суть калибровки заключается в центрировании острия вехи на твердой точке и отклонении приемника от вертикального положения по четырем направлениям сторон света до окончания процесса калибровки.

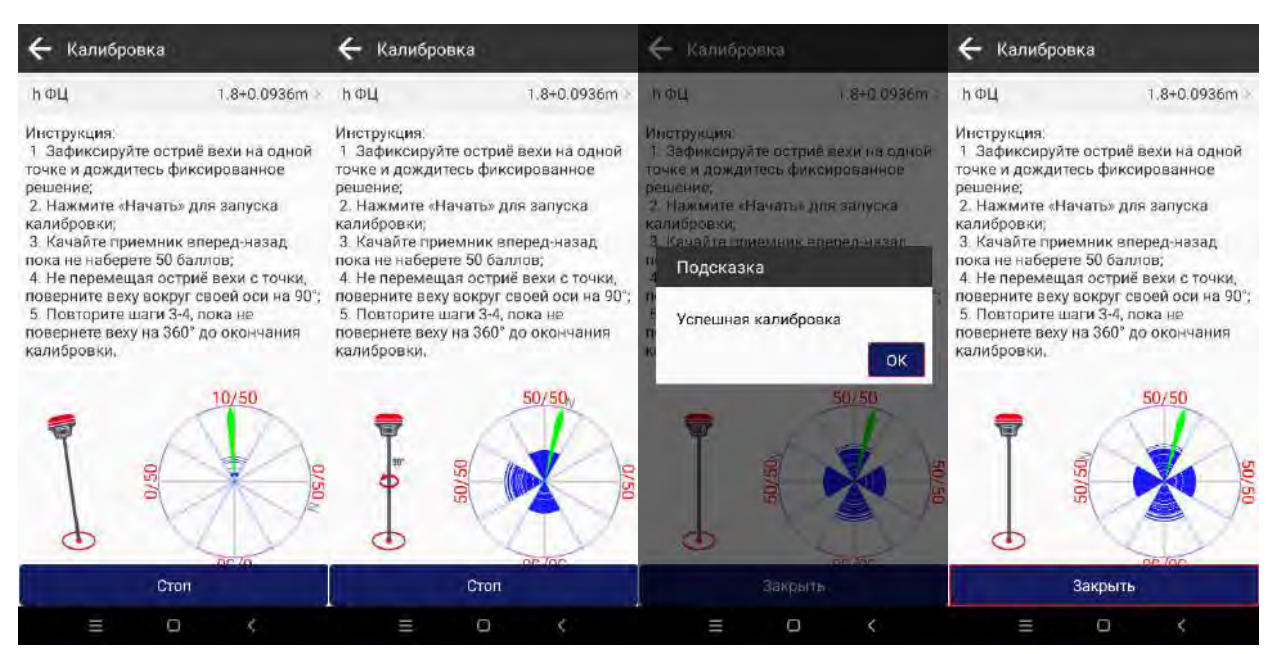

После окончания калибровки IMU появится диалоговое окно, сообщающее об успешной калибровке. Вы можете выполнить контрольное измерение без использования IMU и выполнить разбивку отснятой точки с IMU для проверки точности работы IMU. Если результаты не будут соответствовать необходимой точности – попробуйте выполнить калибровку IMU повторно.

#### Порядок работы с модулем IMU

Чтобы приступить к измерениям в режиме РТК с использованием IMU, выполните подключение к приемнику, настройте получение поправок от БС, перейдите во вкладку Съёмка и откройте ярлык Съёмка или Разбивка, дождитесь фиксированного решения (FIXED) в верхней информационной панели. Перед началом съёмки укажите действительную Высоту ФЦ приемника и Метод измерения. Включите модуль IMU с помощью кнопки *Приемника* приемника и метод измерения. Включите модуль IMU с помощью кнопки *Приемника* приемника и метод измерения. Включите модуль IMU с помощью кнопки *Приемника* приемника и метод измерения. Включите модуль IMU с помощью кнопки *Приемника* приемника и метод измерения. Включите модуль IMU с помощью кнопки *Приемника* приемника и метод измерения в веред-назад при фиксированном решении для активации согласно всплывающей подсказке). После активации инерциальной системы модуля IMU кнопка

Съемки точек будет зеленого цвета с надписью IMU активна 🥨

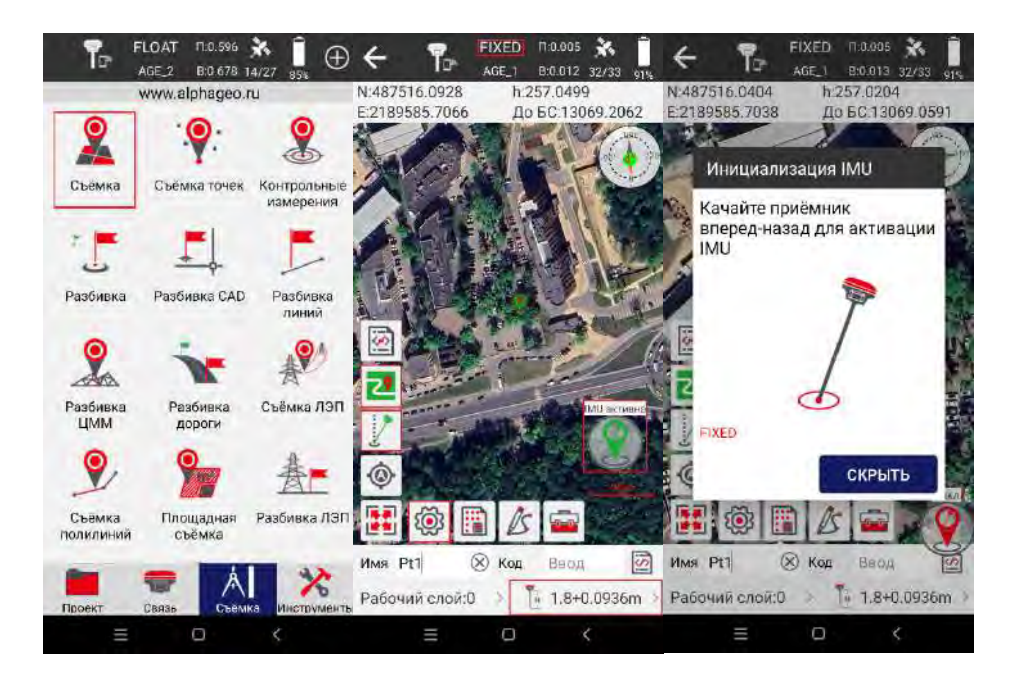

# Для стабильной работы инерциальной системы (IMU) придерживайтесь следующих рекомендаций:

• инициализацию IMU следует выполнять на открытой местности после получения стабильного и надежного фиксированного решения;

• используйте исправную веху (искривлённая веха может стать причиной некорректной работы инерциальной системы IMU);

• введите корректную высоту вехи перед началом инициализации IMU, а также контролируйте корректность введённой высоты в процессе съёмки с компенсацией наклона (неправильно измеренная высота вехи влияет не только на высотную отметку, но также и на плановые координаты измеряемой точки. Пример: если ввести высоту вехи с ошибкой 10 см, то при высоте вехи 2 м и угле наклона 15° ошибка в плановых координатах составит около 2,5 см, а при угле наклона 30° - более 5 см);

• в процессе инициализации IMU первоначально или повторно (согласно окну уведомления ПО SurPro6.0) требуется установить веху вертикально;

• обратите внимание, что пузырёк круглого уровня на вехе должен находиться в нуль пункте, далее покачайте веху (с наклоном около 30°), чтобы завершить инициализацию IMU согласно подсказке в окне уведомления ПО SurPro6.0, придерживайтесь скорости покачивания вехи, отображаемой на анимированной заставке в интерфейсе ПО (не качайте приёмник слишком медленно или слишком быстро);

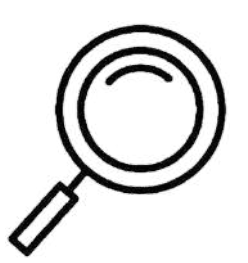

• в процессе работы рекомендуется использовать IMU при компенсации наклона вехи не более 45° для корректного приема спутниковых данных;

• после перезагрузки приёмника необходимо повторно выполнить инициализацию IMU;

• после падения приёмника необходимо повторно выполнить инициализацию IMU;

• если приемник долгое время находился в неподвижном состоянии, необходимо повторно выполнить инициализацию IMU;

• Не наклоняйте веху более чем на 120°, в противном случае потребуется повторная инициализация IMU;

• инициализацию IMU необходимо выполнить повторно при быстром вращении вехи (2 оборота в секунду и быстрее).

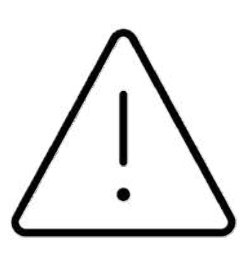

Внимание: технология инерциальной системы компенсации наклона IMU не связана с режимами работы «Статика», «Быстрая статика», а также «Кинематика». Модуль IMU и данные, полученные с его помощью, не имеют прямого отношения к файлам сырых данных наблюдений ГНСС-приемника. Все результаты в данных режимах работы достигаются только прямыми и классическими/рациональными алгоритмами, а именно: штатное использование поверенного уровня на вехе/трегере.

#### Выполнение измерений

Чтобы приступить к измерениям в режиме РТК, перейдите во вкладку Съёмка и откройте ярлык Съёмка, дождитесь фиксированного решения (FIXED) в верхней информационной панели для выполнения измерений. Перед началом съёмки укажите действительную Высоту ФЦ приемника и Метод измерения. Для удобства Вы можете включить модуль IMU 2012 для коррекции угла наклона вехи (необходимо будет покачать приемник вперед-назад при фиксированном решении для активации) и подгрузить подложку в виде карты 2012 (необходимо стабильное Интернет-соединение) – эти кнопки расположены в левой части экрана.

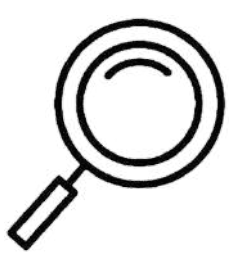

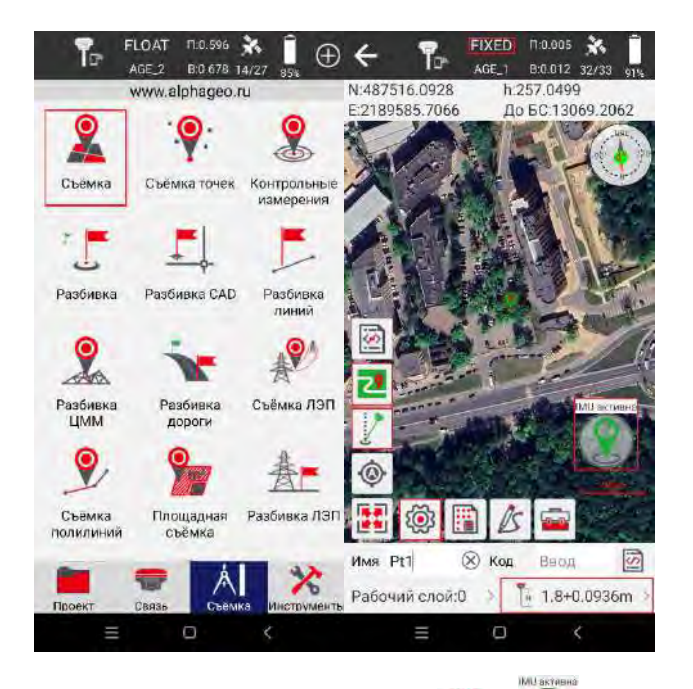

Используйте кнопку (), для сохранения данных в память контроллера (кнопку можно перемещать по экрану). Дополнительные вспомогательные инструменты можно вывести через меню **Настройки** (вкладка **Инструменты**).

Для выполнения разбивки (выноса в натуру, определения положения на местности координат точек) перейдите во вкладку Съёмка и откройте ярлык Разбивка. Точки для разбивки могут находиться в трёх основных вкладках, куда данные можно добавить вручную, либо импортировать из файла. Для выноса в натуру точки выберите ее и нажмите Разбивка.

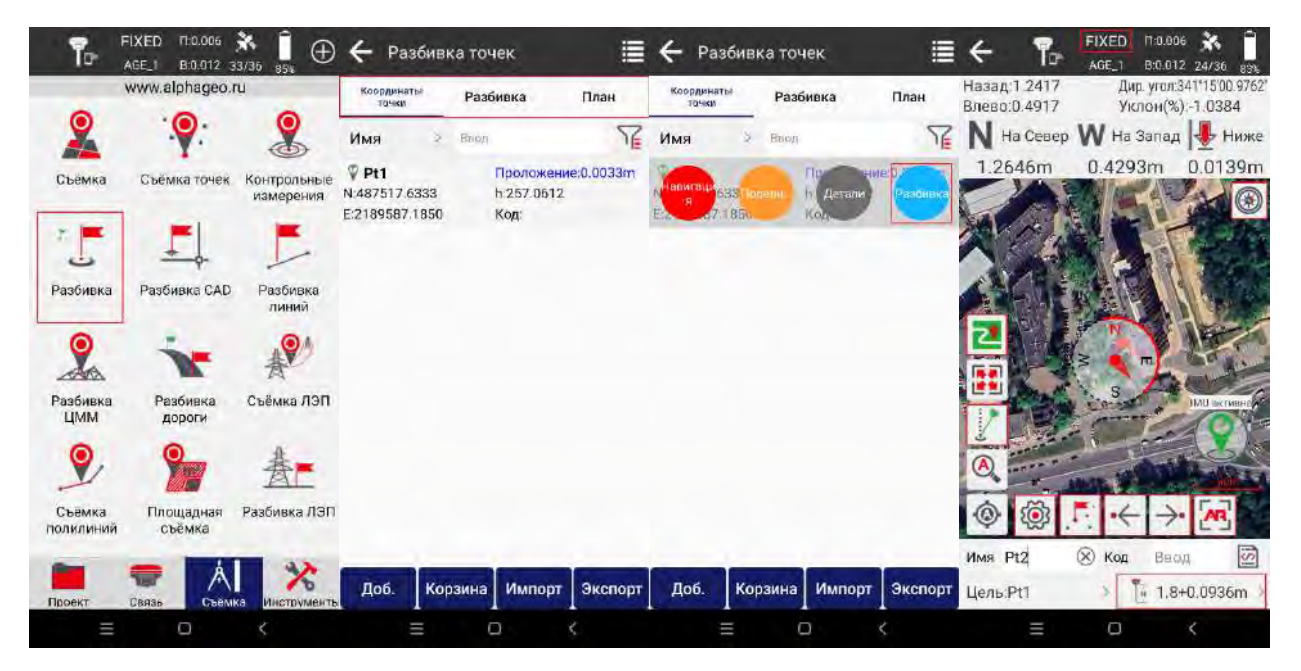

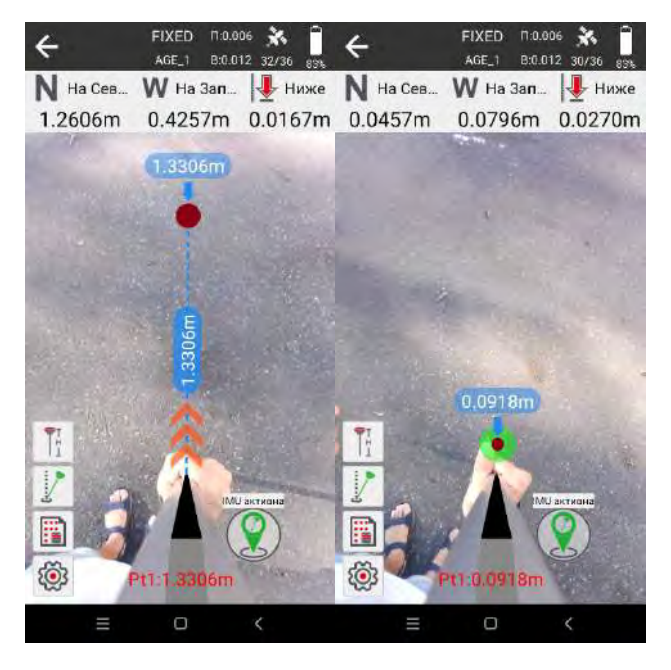

Для точной разбивки точек решение должно быть фиксированным (FIXED) в верхней информационной панели. Перед началом разбивки укажите действительную Высоту ФЦ приемника и Метод измерения. Также как и в меню Съёмка, в меню Разбивка можно подгрузить подложку в виде карты , использовать модуль IMU ля коррекции угла наклона вехи. Используйте кнопки , использовать модуль IMU ля перехода к предыдущей/следующей точке, а кнопку для поиска ближайшей точки для разбивки к текущему местоположению приемника. Используйте кнопку раз поиска точки для разбивки к помощью компаса, а кнопку для поиска точки с помощью AR-камеры с дополненной реальностью. По умолчанию будет использоваться камера контроллера, но приемник AlphaGEO A10 имеет встроенную AR-камеру (опционально) для выполнения разбивочных работ. Для получения изображения с AR-камеры приемника необходимо подключение к W-Fi точке доступа приемника (название точки доступа соответствует s/n приемника, пароль – 12345678). После подключения к Wi-Fi приемника можно нажать кнопку лая использования AR-камеры приемника во время разбивки.

Используйте кнопку () для сохранения данных в память контроллера. Дополнительные установки разбивки точек можно найти в меню Настройки .

#### Настройка базы

Для настройки запуска полевой БС перейдите во вкладке Связь в ярлык База. Задайте Параметры запуска БС в соответствующем меню. ID БС – здесь можно указать любое числовое значение в диапазоне 1-999 для идентификации БС. Дифф.поправки – в приоритете выбор общепринятого формата RTCM32 для вещания поправок по основным четырем спутниковым системам (ГЛОНАСС, GPS, BeiDou, Galileo). Угол отсечки (°) позволяет ограничить видимость спутников небосводе, на характеризует минимальный угол места спутников, входящих в программу измерений, ниже которого наблюдаются, рекомендуемое значение – 10°, не рекомендуется не спутники устанавливать значение выше 25°. Допуск PDOP – это допустимое максимальное коэффициента снижения точности местоположению значение по спутников. рекомендуемое значение 3. После завершения ввода параметров запуска БС нажмите ОК.

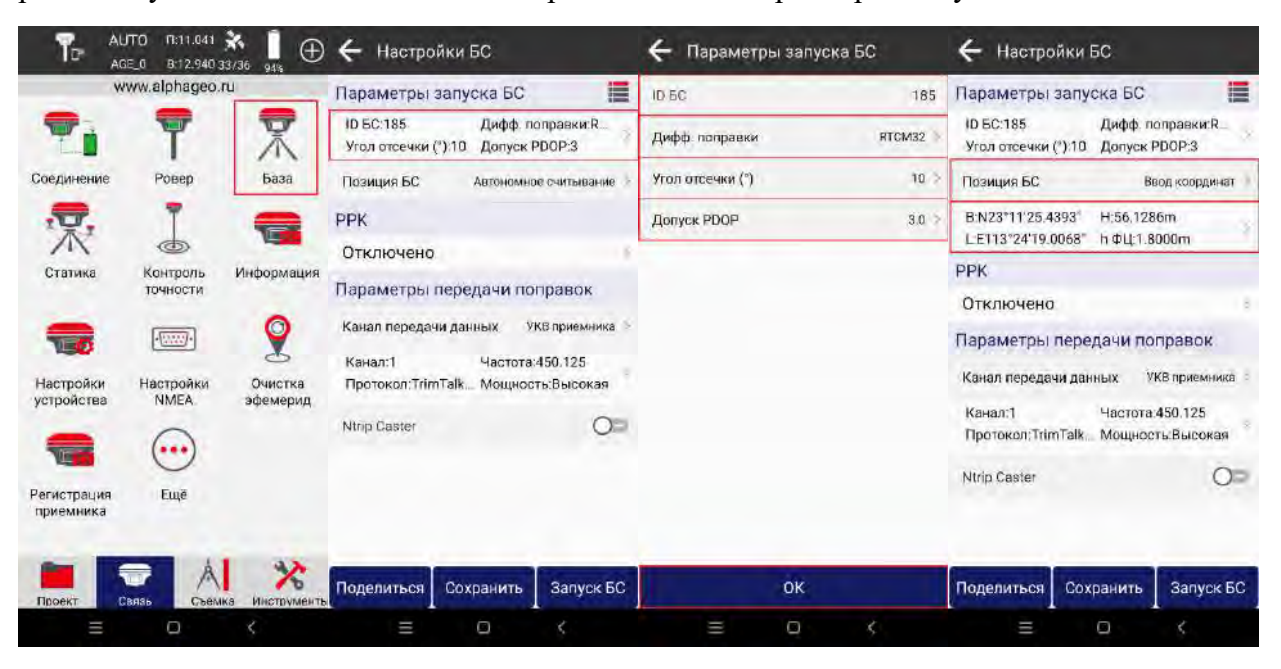

Выберите определение позиции БС (Автономное считывание, Ввод координат, Снять точку). Для Ввода координат необходимо будет задать положение БС из Библиотеки точек, либо ввести координаты вручную. Перед заданием положения БС в МСК убедитесь, что МСК проекта указана корректно, чтобы БС могла быть запущена корректно. Задайте высоту Положения ФЦ (фазового центра) приемника над точкой стояния (если приемник установлен над точкой на вехе, введите её высоту в строку Высота, Метод измерения укажите По вехе. Домер до ФЦ автоматически прибавляется к высоте вехи в соответствии с высотой ФЦ подключенного приемника, результирующее значение появится в строке h ФЦ. При необходимости включите Запись РРК, задайте Имя точки и укажите Интервал записи данных РРК для постобработки.

#### support@alphageo.ru

| ← Ввод коорди      | инат                                | 🔶 Настройки                                                                       | БC                                  | 🔶 Параметры                                                                    |                                              | ← Настройки                                                 | БC                  |              |
|--------------------|-------------------------------------|-----------------------------------------------------------------------------------|-------------------------------------|--------------------------------------------------------------------------------|----------------------------------------------|-------------------------------------------------------------|---------------------|--------------|
| Положение БС       | 9                                   | Параметры запу                                                                    | ска БС                              | УКВ приемника                                                                  |                                              | Параметры зап                                               | ска БС              | 1            |
| Широта<br>Долгота  | 23°11'25.4393"N<br>113°24'19.0068"E | ID БС:185<br>Угол отсечки (°) 10                                                  | Дифф. поправки:R<br>Допуск PDOP:3   | Канал                                                                          | 1.5                                          | ID БС:185<br>Угол отсечки (*):10                            | Дифф по<br>Допуск Р | оправки:R    |
| Эллипс, высота     | 56.1286                             | Позиция БС                                                                        | Ввод координат                      | Частота                                                                        | 450,125                                      | Позиция БС                                                  | Br                  | юд координат |
| Положение ФЦ       |                                     | B:N23*11'25.4393*                                                                 | H:56,1286m                          | Протокол                                                                       | TrimTalk 450S                                | B.N23*11/25.4393                                            | H:56.035            | m            |
| Высота             | 1.8 m                               | LE113°24'19.0068"                                                                 | h ФЦ:1.8936m                        |                                                                                |                                              | L'E113°24'19.0068"                                          | h ΦЦ.1.8            | 936m         |
| Maran uniteresting | Danava                              | PPK                                                                               |                                     | Мощность                                                                       | Высокая 2                                    | PPK                                                         |                     |              |
| метод измерения    | NO BERE                             | Отключено<br>Параметры передачи поправок<br>Канал передачи данных УКВ приемника э |                                     | При выборе низкой мощности работы VKB БС,<br>радиус действия БС будет уменьшен |                                              | Отключена                                                   | 0                   |              |
| hΦЦ                | 1.8936 m                            |                                                                                   |                                     |                                                                                | Парамото то то то то то то то то то то то то |                                                             |                     |              |
|                    |                                     |                                                                                   |                                     |                                                                                |                                              |                                                             |                     |              |
|                    |                                     | Канал:1<br>Протокол:TrimTalk.                                                     | Частота:450.125<br>Мощность:Высокая |                                                                                |                                              | Канал:1 Стоп 450.125<br>Протокол:TrimTalk_ Мощность:Высокая |                     |              |
|                    |                                     | Ntrip Caster                                                                      | 0=                                  |                                                                                |                                              | Nirip Caster                                                |                     | Q=           |
|                    |                                     |                                                                                   |                                     |                                                                                |                                              |                                                             |                     |              |
|                    | ок                                  | Поделиться Со:                                                                    | кранить 3апуск БС                   | Настройки по<br>умолчанию                                                      | OK                                           | Поделиться Со                                               | хранить             | Запуск БС    |
|                    | 0 <                                 |                                                                                   | 0 <                                 | = 0                                                                            |                                              | =                                                           | 0                   | <            |

Укажите Канал передачи данных, по которому БС будет вещать поправки для ровера(ов) (GSM приемника, УКВ приемника, Внешний УКВ). При выборе УКВ приемника не забудьте использовать УКВ-антенну, которая идет в комплекте с приемником. Для работы через УКВ приемника необходимо задать Канал, по которому будут передаваться поправки (каждому каналу присвоена определенная частота передачи данных в диапазоне 410-470МГц; при необходимости можно выбрать Канал Пользовательский и задать Частоту вручную в том же диапазоне 410-470МГц). Выберите Протокол шифрования данных (в приоритете дальнобойный И энергоэффективный протокол AlphaTalk, если поддерживается базовым и роверным(и) приемниками; в остальных случаях можно использовать наиболее распространенный -TrimTalk). Задайте Мощность передачи данных по УКВ (чем выше мощность – тем больше радиус покрытия поправками БС и выше энергопотребление). Для сохранения настроек нажмите ОК, затем нажмите Запуск БС для установки сохраненных параметров.

Когда индикатор начнет моргать примерно раз в секунду, это будет означать, что БС передает поправки.

#### Настройка записи статики

Чтобы приступить к измерениям в режиме статики, перейдите во вкладку Связь и откройте ярлык Статика. Для записи корректных данных необходимо, чтобы небосвод был наиболее открытым и приемник отслеживал большое количество спутников.

|                          | JTO 11:11.041<br>3E_0 B:12.940 | × 1<br>33/36 94% ⊕ |                  | TO TI:11.041 🔆 🚺 |                  | ) R:11.041 🔆 🧻<br>) B:12.940 33/36 94% |
|--------------------------|--------------------------------|--------------------|------------------|------------------|------------------|----------------------------------------|
| Ŵ                        | ww.alphageo                    | .ru                | Настройки опций  | ē.               | Настройки опций  |                                        |
| -                        | 7                              | 7                  | Имя точки        | 1234             | Имя точки        | 1234                                   |
| Соединение               | Ровер                          | База               | Допуск РООР      | 3.0 🤿            | Допуск РДОР      | 7.0                                    |
| .₽.                      | 7                              | -                  | Угол отсечки (*) | 10 7             | Угол отсечки (°) | 10 1                                   |
| A                        | - Kouronni                     | Mubaghajurg        | Интервал записи  | 1HZ 7            | Интервал записи  | 1HZ :                                  |
| Статика                  | точности                       | информация         | Время измерения  | Неограниченно    | Время измерения  | Неограничение                          |
|                          | ·                              | Q                  | Положение ФЦ     |                  | Положение ФЦ     |                                        |
| Настройки                | Настройки                      | сь<br>Очистка      | Высота           | 1.8 m            | Высота           | 1.6 m                                  |
| устройства               | NMEA.                          | эфемерид           | Метод измерения  | По вехе 🤌        | Метод измерения  | Повехе                                 |
|                          |                                |                    | hФЦ              | 1.8936 m         | hФЦ              | 1.8936 m                               |
| Регистрация<br>приемника | Eщē                            |                    |                  |                  |                  |                                        |
| Проект                   |                                |                    | На               | чать             | Ст               | on                                     |
|                          | 0                              | <                  | Ξ                | 0 <              | ≡ 0              | i k                                    |

Приемник AlphaGEO A10 имеет встроенную память для записи статики. Перед началом записи статических данных задайте Имя, Допуск РДОР, Угол отсечки (°), Интервал и Продолжительность записи данных. Для старта записи файла статики нажмите кнопку Начать. Для остановки записи данных нажмите кнопку Стоп. Файл статики будет сохранен в формате \*.txt. Обычно, для постобработки данных используется формат RINEX, поддерживаемый всеми программами для постобработки. Скачать конвертер в RINEX можно на сайте <u>www.alphageo.ru</u>, либо по запросу на почту support@alphageo.ru.

#### Общие рекомендации по записи статических измерений:

• Время измерения точки в статике зависит от условий наблюдений и типа используемого оборудования. При расчете времени стояния на точке можно руководствоваться следующей формулой:

#### 20мин+1мин\*D,

где D – расстояние между приёмниками, км;

• интервал записи – период сбора данных об отслеживаемых спутниках. Достоверность определения местоположения, при прочих равных условиях, повышается при существенном изменении геометрии расположения спутников во время сеанса наблюдения. Интервала записи 10-15 секунд вполне достаточно для измерений в режиме «Статика» при выполнении работ по сгущению сети, определении координат неизвестных точек. Запись с большей частотой является избыточной. В режиме «Кинематика» требуется более высокая частота записи для накопления необходимого объёма данных при вычислении местоположения. В этих режимах рекомендуется использовать интервал 1Hz;

• для приёмников AlphaGEO предельными расстояниями между приемниками во время статических измерений могут стать возможности программного обеспечения при обработке длинных базовых линий. Например, при работе с ПО ТВС не рекомендуется обрабатывать базовые линии длиннее нескольких сотен километров;

• при задании имени точки ограничьтесь 4-мя символами: цифрами или латинскими буквами, не используйте специальные символы и буквы на кириллице.

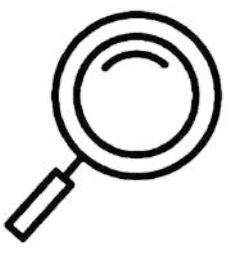

#### Экспорт данных

Для выгрузки данных измерений перейдите во вкладку **Проект**, выберите ярлык Экспорт данных, задайте **Путь** экспорта, **Имя файла**, выберите **формат** данных для экспорта и нажмите кнопку Экспорт для экспорта данных (если Вы выбрали формат экспортируемых данных **\*.dxf**, Вы также дополнительно можете задать параметры отображения данных в файле, после чего экспортировать файл в память контроллера). После успешного экспорта данных появится **Подсказка**, с помощью которой можно поделиться экспортированным файлом через предварительно установленные на контроллер почту/облако/мессенджер для дальнейшей обработки.

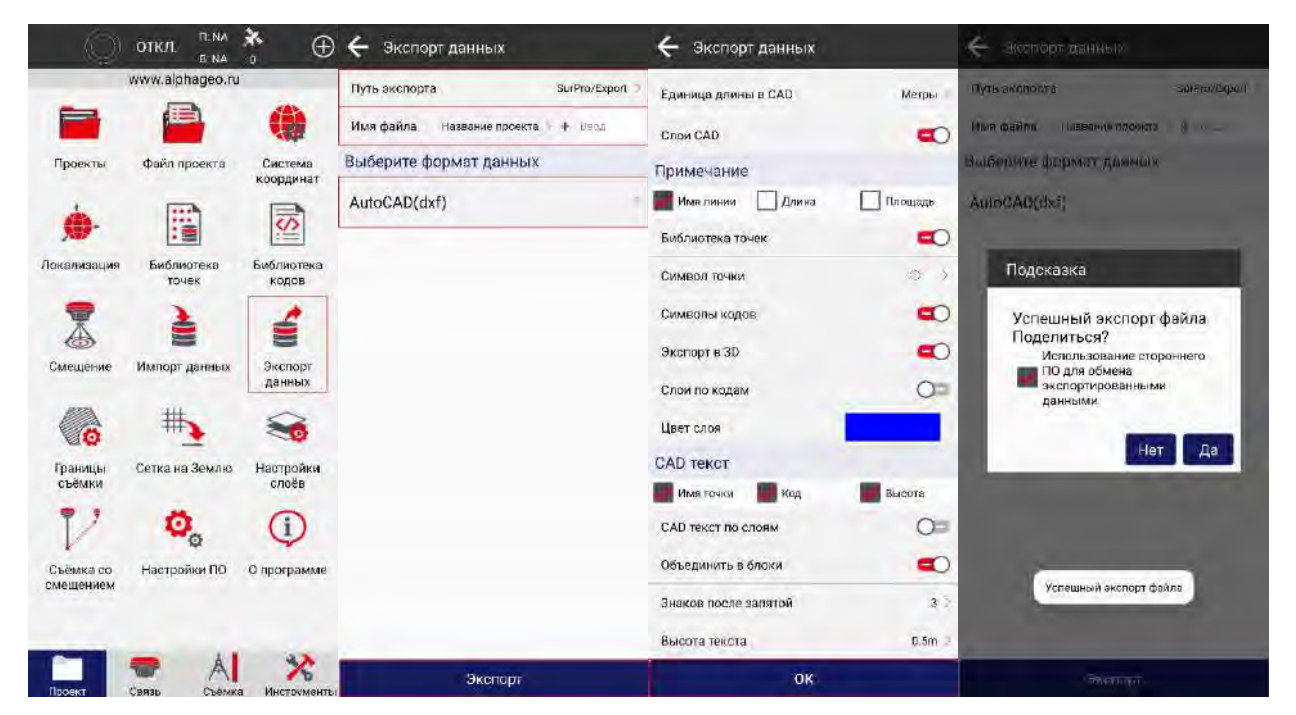

# 6. Web-интерфейс

Web-интерфейс (опционально) служит для управления приемником. Для входа в web-интерфейс подключитесь контроллером (ноутбуком, мобильным устройством) к точке доступа Wi-Fi приемника (приемник должен быть включен). Именем сети будет являться серийный номер приемника, пароль сети - **12345678**. В браузере введите IP-адрес <u>192.168.10.1</u> и войдите в web-интерфейс. В окне авторизации введите Логин: **admin**, Пароль: **admin**.

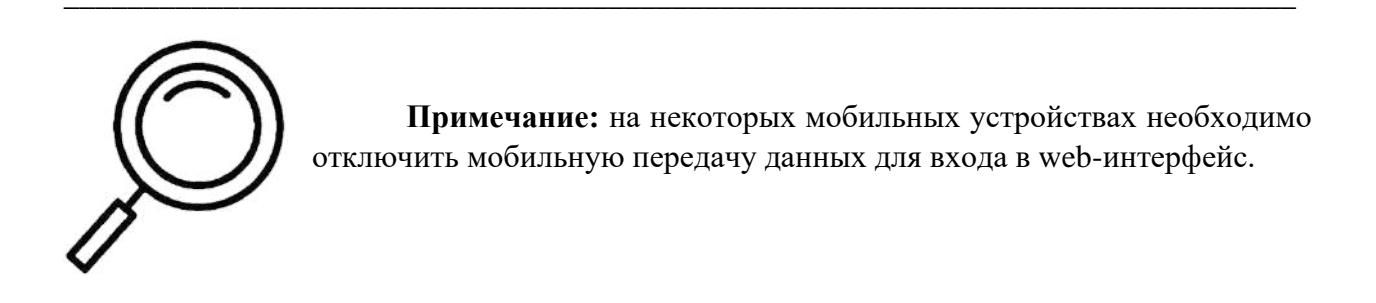

После входа в web-интерфейс Вам будет доступна возможность просмотреть текущее состояние приемника и выполнить его настройку. В верхней части окна web-интерфейса отображена основная информация о приемнике: его S/N, версии прошивок, текущее местоположение, режим работы, решение, дата окончания активации приемника.

|   | Приемник                      | Позиция        | Статус                        |                           | Русский -  |
|---|-------------------------------|----------------|-------------------------------|---------------------------|------------|
|   | S/N : T18R43116024703         | Долгота :      | HDOP .                        | 💧 Осталось 58878.92М      | G Задержка |
|   | Прошивка : V2_0_11-D-20240311 | Широта :       | Режим работы : Ровер          | Нет решения GSM приемника | 0          |
| - | Версия web : 20230921_v1      | Эллипс. высота | Зарегистрирован до : 20240625 | 0                         | 0          |

Ниже расположены пункты меню, доступные для просмотра текущего состояния приемника и его конфигурации.

#### Статус

|                   | Статус Режим работы 🍧 Спутники 🛸        | Настройка сети 🐃 Передача данных 👘 Системные настройки                                                                                    |
|-------------------|-----------------------------------------|----------------------------------------------------------------------------------------------------|
| Информация о сети | IP-адрес:<br>Порт:<br>Имя БС:<br>Логин; | Информация р приемнике<br>OEM; UM980<br>IME: 867624066964080<br>ICCID:<br>IMSI: +CME ERROR: 3<br>MODEL: EC25<br>SIGNAL: 15<br>REG: 2      |
| Состояние АКБ     | Осталось100%заряда                      | SIM: Not inserted<br>SOFTWARE: EC2X-V1_0_0-20230930<br>Внутренняя память<br>Использовано<br>0% Использовано 143.54<br>Осталось 58735.38 М |

В этом пункте меню отображена основная информация о конфигурации сети приемника, данные о статусе SIM-карты в приемнике, состояние встроенного аккумулятора и внутренней памяти приемника.

#### Режим работы

#### База

Приемник AlphaGEO A10 можно использовать в качестве полевой базовой станции. При выполнении запуска базы можно выполнить следующие настройки:

- Включить/отключить запись РРК (РРК post processing kinematic, кинематика с постобработкой);
- Выбрать режим запуска БС (автоопределение положения БС для самостоятельного определения текущих координат БС в автономном режиме, последние координаты БС – для использования ранее введенных координат БС, либо для самостоятельного ввода координат БС);
- Выбрать формат дифференциальных поправок, которые будет вещать приемник (RTCM3.0 – передача данных по спутниковым системам ГЛОНАСС и GPS, RTCM3.2 – передача данных по всем основным спутниковым системам – ГЛОНАСС, GPS, BDS и Galileo;
- Задать угол отсечки (маска возвышения) это угол, ниже которого приемник не будет отслеживать спутники (не рекомендуется использовать угол отсечки более 30°);
- Настроить интервал передачи данных частота вывода поправок от БС;
- Установить допуск PDOP ограничение значения PDOP. Если приемник будет отслеживать недостаточное количество спутников, либо их расположение будет неблагоприятным и значение PDOP будет выше

установленного допуска – приемник перестанет передавать данные, пока значение PDOP не станет допустимым.

|                          | База                    |  |
|--------------------------|-------------------------|--|
| Запись РРК               | Отключено               |  |
| Режим запуска 6С         | Автоопределение положен |  |
| Дифф поправки            | RTCM3.0                 |  |
| Угол отсечки             | 10                      |  |
| Интервал передачи данных | 1                       |  |
| Допуск РООР              | 3.0000                  |  |

Каналом передачи данных при настройке полевой БС может выступать GSM приемника и внутренний УКВ. При выборе канала передачи данных GSM приемника перейдите в соответствующий раздел в пункте меню Передача данных для дальнейшей настройки приемника.

Канал передачи данных GSM приемника 🗸 🗸

Подсказка : Перейдите к <NTRIP сервер> и <NTRIP кастер> в меню <Передача данных>, чтобы ввести данные для подключения

При выборе канала передачи данных Внутренний УКВ можно задать следующие настройки:

- Протокол передачи данных (поддерживаются следующие протоколы: ALPHATALK (опционально) (скорость по эфиру 11000), TrimTalk (скорость по эфиру 9600), TrimMark3 (19200), SOUTH (9600) и SOUTH (19200);
- Канал передачи данных (32 канала можно запрограммировать на частоты в диапазоне 410-470 МГц);

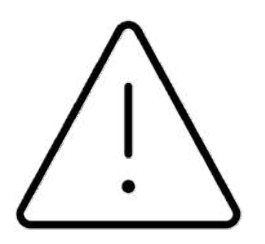

**Внимание:** не забудьте накрутить УКВ-антенну при использовании данного канала передачи данных.

| Протокол | TRIMTALK       |                   |         |                 |  |
|----------|----------------|-------------------|---------|-----------------|--|
| Скорость | 9600           |                   |         |                 |  |
| Канал    | 1 канал        |                   |         |                 |  |
| Частоты  | 1 канал 450.12 | 5 2 кана          | 451.125 | 3 канал 452 125 |  |
|          |                | Развернуть все ка | аңалы∽  |                 |  |

Ровер

Приемник AlphaGEO A10 можно использовать в качестве ровера. При выполнении запуска ровера можно выполнить следующие настройки:

- Включить/отключить запись РРК (РРК post processing kinematic, кинематика с постобработкой);
- Задать угол отсечки (маска возвышения) это угол, ниже которого приемник не будет отслеживать спутники (не рекомендуется использовать угол отсечки более 30°);

| Статус 🛛 Режим работы 🐣 | Спутники 👻 | Настройка сети | Передача данных 🐣 | Системные настройки |
|-------------------------|------------|----------------|-------------------|---------------------|
|                         |            |                |                   |                     |
|                         |            | Ровер          |                   |                     |
| Запись РГ               | К Отключен | o ~            |                   |                     |
| Угол отсеч              | и 10       |                |                   |                     |
|                         |            |                |                   |                     |
|                         |            | Установить     |                   |                     |
|                         |            |                |                   |                     |

Каналом передачи данных при настройке ровера может выступать GSM приемника, Внутренний УКВ и Интернет контроллера.

При выборе канала передачи данных GSM приемника можно задать следующие настройки:

- Включить/отключить передачу данных;
- ІР-адрес и порт сети БС;
- Учетные данные для подключения к сети БС (логин/пароль);
- Наименование точки доступа (базовой станции для подключения);
- АРМ-настройки сети.

#### support@alphageo.ru

| нал передачи данных (с5М приешника – |                    |
|--------------------------------------|--------------------|
| Статус                               | Билючить           |
| PESKIM NTRIP                         | NTRIP <sup>2</sup> |
| lp-agpec                             | (A) (12 (12 A)     |
| Порт                                 |                    |
| Латин                                |                    |
| Пароль                               |                    |
| Базовая станция                      | Получить           |
| APN                                  | CMNET              |
| APN логин                            | CARD               |
| АРМ Пароль                           | CMNET              |
|                                      |                    |
|                                      | Установить         |

При выборе канала передачи данных Внутренний УКВ можно задать следующие настройки:

- Протокол передачи данных (поддерживаются следующие протоколы: ALPHATALK (опционально) (скорость по эфиру 11000), TrimTalk (скорость по эфиру 9600), TrimMark3 (19200), SOUTH (9600) и SOUTH (19200);
- Канал передачи данных (32 канала можно запрограммировать на частоты в диапазоне 410-470 МГц);

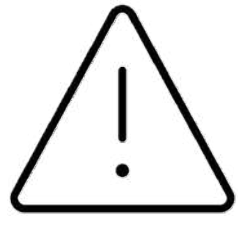

**Внимание:** не забудьте накрутить УКВ-антенну при использовании данного канала передачи данных.

| Протокол | TRIMTALK |         |        |           |         |         |         |  |
|----------|----------|---------|--------|-----------|---------|---------|---------|--|
| Скорость | 9600     |         |        |           |         |         |         |  |
| Канал    | т канал  |         |        |           |         |         |         |  |
| Частоты  | 1 канал  | 450 125 |        | 2 канал   | 451 125 | 3 канал | 452 125 |  |
|          |          | Pase    | ерніут | ь все кан | алы ч   |         |         |  |

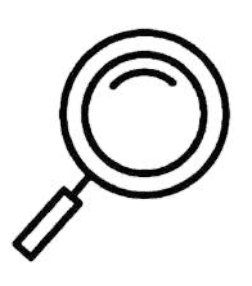

**Примечание:** при выборе канала передачи данных Интернет контроллера все настройки выполняются в полевом программном обеспечении SurPro6.0.

| Канал передачи данных Интернет контроллера | V |            |  |
|--------------------------------------------|---|------------|--|
|                                            |   |            |  |
|                                            |   | Установить |  |

#### Статика

Приемник AlphaGEO A10 можно использовать для записи данных статики. При выполнении запуска режима работы статика можно выполнить следующие настройки:

- Настроить интервал записи данных статики в диапазоне 5 Гц-1 мин;
- Задать имя файла статики;
- Установить высоту приемника над точкой стояния в мм;
- Выбрать метод измерения высоты приемника. Для приемника AlphaGEO A10 актуальны два метода измерения высоты высота до ФЦ и до нижней части приемника (там, где находится резьбовое крепление 5%";
- Установить допуск PDOP ограничение значения PDOP. Если приемник будет отслеживать недостаточное количество спутников, либо их расположение будет неблагоприятным и значение PDOP будет выше установленного допуска – приемник перестанет передавать данные, пока значение PDOP не станет допустимым;
- Задать угол отсечки (маска возвышения) это угол, ниже которого приемник не будет отслеживать спутники (не рекомендуется использовать угол отсечки более 30°).

|                  | Статика                         |
|------------------|---------------------------------|
| Интервал записи  | ic ∵                            |
| Имя файла        | 1234                            |
| Высота приемника | 1900                            |
| Метод измерения  | До нижней части приемниг $\sim$ |
| Допуск РДОР      | 10.0000                         |
| Угол отсечки     | 10                              |

# Спутники

# Сигнал/шум

В этом пункте меню отображена информация о соотношении сигнал/шум для каждой частоты отслеживаемых спутников.

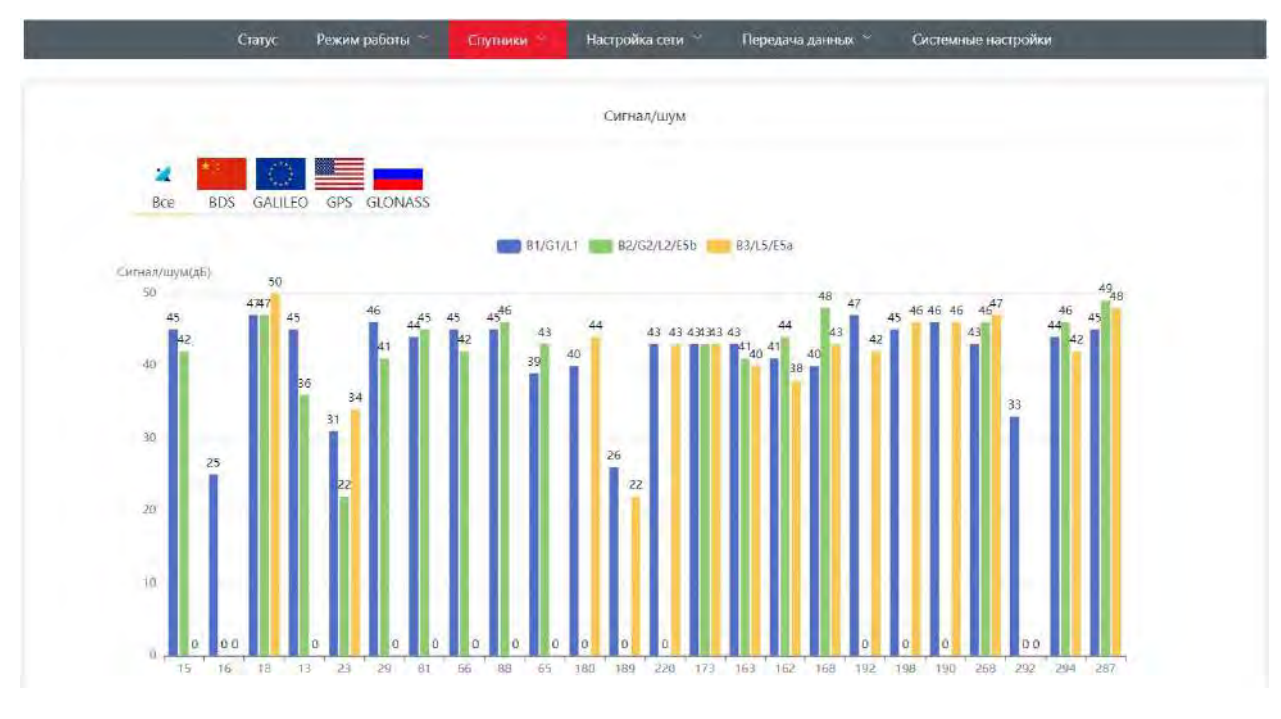

#### Небосвод

В этом пункте меню отображена информация о расположении отслеживаемых спутников. Под небосводом можно включить/отключить отслеживание конкретной спутниковой группировки.

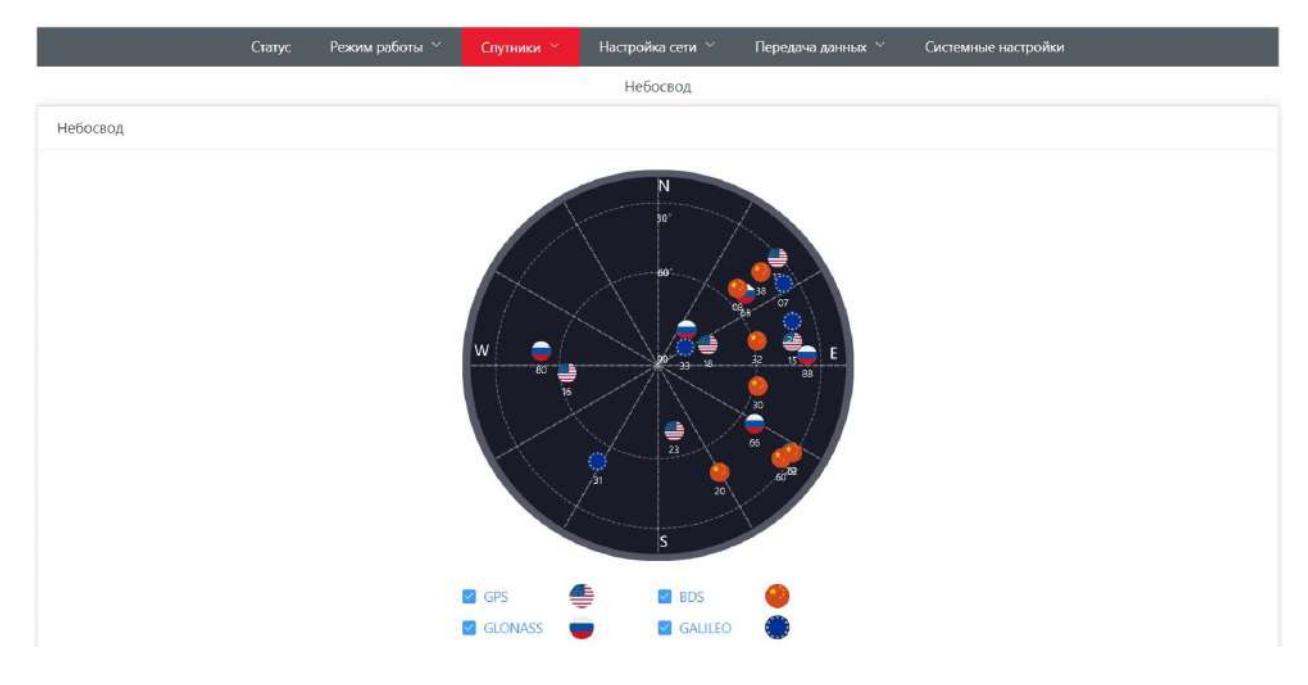

#### Настройка сети

#### Настройки APN

В данном пункте меню можно задать параметры APN для Вашего оператора связи. По умолчанию можете оставить настройки APN как на скриншоте ниже – с этими настройками корректно работает большинство операторов связи.

Эти настройки необходимы при использовании канала передачи данных GSM приемника, когда SIM-карта находится в приемнике.

Перед использованием SIM-карты в приемнике убедитесь, что баланс положительный, есть доступ в сеть Интернет и Ваш оператор связи не ограничивает доступ в сеть Интернет для любых устройств на выбранном тарифном плане.

|                      | Статус | Режим работы 🐃 | Спутники 🎽 | Настройка сети 🐣 | Передача данных 🎽 | Системные настройки |
|----------------------|--------|----------------|------------|------------------|-------------------|---------------------|
|                      |        |                |            | Настройки GSM    |                   |                     |
| Настройки параметров |        |                |            |                  |                   |                     |
|                      |        | Имя APN        | CMNET      |                  |                   |                     |
|                      |        | APN логин      | CARD       |                  |                   |                     |
|                      |        | APN пароль     | GMNET      |                  |                   |                     |
|                      |        |                |            | Установить       |                   |                     |

Настройки Wi-Fi

В данном пункте меню можно задать параметры работы сети Wi-Fi приемника. В режиме работы Wi-Fi Точка доступа приемник работает по умолчанию, к данной точке доступа можно выполнить подключение мобильными устройствами для доступа в webинтерфейс приемника.

| Настройки параметров сети |                    |            |
|---------------------------|--------------------|------------|
| Mc                        | дель Точка доступа | Клиент     |
|                           |                    | Установить |

В режиме работы Wi-Fi Клиент приемник может выполнить подключение к роутеру для получения доступа в сеть Интернет, например, для вещания поправок по протоколу NTRIP в качестве базовой станции. Для настройки подключения введите название сети Wi-Fi (SSID), пароль сети, а также выберите тип шифрования сети, после чего Установите настройки.

#### support@alphageo.ru

| Модель     | Точка доступа Клиент |
|------------|----------------------|
| SSID       |                      |
| Пароль     | 12345678             |
| Шифрование | WPA2-PSK V           |
| Статус     | Отключено            |

# Передача данных

#### Статика

В данном пункте меню можно просмотреть файлы статических данных, имеющихся в памяти приемника, скачать их и удалить из памяти. Файлы статики хранятся в отдельных папках, которые формируются согласно дате записи статики. При заполнении внутренней памяти приемника файлами статики новые данные будут записываться поверх более старых – то есть данные, записанные в память приемника ранее всего, будут очищены для записи новых файлов в случае нехватки памяти.

|        |            | Статус | Режим работы 🔗 | Спутники 👻 | Настройка сети \vee | Передача данных 🔗 | Системные настройки |          |
|--------|------------|--------|----------------|------------|---------------------|-------------------|---------------------|----------|
|        |            |        |                |            | Файл                |                   |                     |          |
| Путь : | /sdcard/   |        |                |            |                     |                   |                     |          |
|        | Имя        |        |                |            |                     | Размер            | Время               | Олерация |
|        | lost+found |        |                |            |                     | 16.00 KB          | Jan 6 1980          | Удалить  |
|        | 20240325   |        |                |            |                     | 4.00 KB           | Mar 25 18:51        | Удалить  |
|        | - ordea    |        |                |            |                     | 4.00 KB           | May 6 19:27         | Уралить  |

## TCP/IP

Передача данных TCP/IP Select Установить Статус 🗔 👘 Данные IP-адрес Порт NMEA Статус 🔘 Порт Установ Данные адрес Дифференциальные да 'Сырые' данные Статус 🗔 Порт Установ Данные адрес Статус 🔘 🗐 Select Порт Установить Данные **IP-адрес** Статус 🔵 💮 Данные Select Порт Установить **IP-адрес** 

В данном пункте меню можно настроить вывод данных на сторонний сервер.

#### NTRIP клиент

Данный пункт меню задействуется при выборе режима работы ровер и канала передачи данных GSM приемника. Здесь можно задать следующие настройки:

- Включить/отключить передачу данных;
- ІР-адрес и порт сети БС;
- Учетные данные для подключения к сети БС (логин/пароль);
- Наименование точки доступа (базовой станции для подключения).

| Статус Режим работы ~ Спу | тники 🐃 Настройка сети 🐣 Передача данных. 🎽 Системные настройки |
|---------------------------|-----------------------------------------------------------------|
|                           | NTRIP клиент                                                    |
| Статус                    | Опшючить 🖂                                                      |
| IP-адрес                  |                                                                 |
| Порт                      |                                                                 |
| Логин                     | 10000                                                           |
| Пароль                    | adout.                                                          |
| Имя БС.                   | Base Y Получить                                                 |
|                           | Установить                                                      |

NTRIP сервер

Данный пункт меню задействуется при выборе режима работы база и канала передачи данных GSM приемника. Здесь можно задать следующие настройки:

- Включить/отключить передачу данных;
- ІР-адрес и порт сети БС;
- Учетные данные для подключения к сети БС (логин/пароль);
- Наименование точки доступа (базовой станции для вещания).

| Статус Режим работы 🗡 Спу | ики 🎽 Настройка сети 🎽 Передача дан | ных 🐣 Системные настройки |
|---------------------------|-------------------------------------|---------------------------|
|                           | NTRIP сервер                        |                           |
| Статус                    | Включить                            |                           |
| IP-адрес                  | 100.25.25.162                       |                           |
| Порт                      |                                     |                           |
| Логин                     | 400                                 |                           |
| Пароль                    | 1011 - C                            |                           |
| Имя БС                    | Base                                |                           |
|                           | Установить                          |                           |

# NTRIP кастер

Это компонент системы, отвечающий за коммутацию пакетов между базой и роверами. Данный пункт меню задействуется при запуске приемника в качестве сервера. Здесь можно задать следующие настройки:

- Включить/отключить передачу данных;
- Наименование точки доступа (базовой станции для вещания).

| Статус Режим работы 🐃 Сл | утники 🎽 Настройка сети 🎽 | Передача данных 🗡 | Системные настройки |
|--------------------------|---------------------------|-------------------|---------------------|
|                          | NTRIP кастер              |                   |                     |
| Статус                   | Отключить                 |                   |                     |
| Порт                     | 8000                      |                   |                     |
| Имя БС                   | Base                      |                   |                     |
|                          | Установить                |                   |                     |

#### Вывод NMEA

Данный пункт меню отвечает за вывод данных с навигационной платы приемника. Если нет необходимости в изменении частоты выводимых данных – оставьте этот пункт меню без изменений.

|     |     |    |     |           | Вывод М | NMEA |           |   |     |        |   |
|-----|-----|----|-----|-----------|---------|------|-----------|---|-----|--------|---|
| GGA | 1Гц | ×  | RMC | Отключено | ~       | VTG  | Отключено | Ý | ZDA | ۱Гц    |   |
| GSA | 1Гц | ж. | GST | 1Гц.      | - 92.   | GSV  | 50        | v | STA | Select | ୍ |

# Системный журнал

В этом пункте меню отображена системная информация приемника, которая пишется в log-файл приемника.

|           |          | Статус  | Режим работы        | Спутники -         | Настройка сети 🐣         | Передача данных 🐃 | Системные настройки |   |
|-----------|----------|---------|---------------------|--------------------|--------------------------|-------------------|---------------------|---|
|           |          | -       |                     |                    | Системный журнал         |                   |                     |   |
| Системный | і журнал |         |                     |                    |                          |                   |                     |   |
| D :Mcu    | [        | ] (dec  | ode_gnss:1488)>>r   | node: DISABLE,sta  | te: 0                    |                   |                     | - |
| D :Mcu    | 1        | ] (dec  | ode_gnss:1488)>>r   | node: DISABLE,sta  | te: O                    |                   |                     |   |
| D :Mcu    | 1        | ] [dece | ode_gnss:1488)>>r   | node: DISABLE,stat | te: 0                    |                   |                     |   |
| D:at_help | 1        | ] (writ | te_atcmd:152)>>>Se  | nd AT: \x22AT+CS0  | 2\x22, iRet=8            |                   |                     |   |
| D:at_help | 1        | ] (writ | te_atcmd:152)>>>Se  | nd AT: \x22AT+QS   | IMSTAT?\x22, iRet=14     |                   |                     |   |
| D :MCU_PR | OT I     | 10      | EC20SendHeart:390)- | Send Heart Data    | HEART, 0, 35552 745 1296 | 4.1               |                     |   |

#### Веб-сокет

Данный пункт меню позволяет увидеть, какие данные NMEA выводятся с платы приемника.

|                                                        | Статус                              | Режим работы                                         | Спутники          | Настройка сети         | Передача данных        | Системные настройки                            |
|--------------------------------------------------------|-------------------------------------|------------------------------------------------------|-------------------|------------------------|------------------------|------------------------------------------------|
| -                                                      |                                     |                                                      |                   | Be6-coket              |                        |                                                |
| веб-сокет                                              |                                     |                                                      |                   |                        |                        |                                                |
| \$GNGGA,115018,00,522                                  | 1.56722238,N,0                      | 03521.72854521,E,4,22,                               | 1.6,240.9503,M.0. | 0000,M,1 0,21-6E       |                        | *                                              |
| \$GNGSA,M,3,15,18,13,29<br>\$GNGSA,M,3,66,88,65,81     | ),23,,,,,,,,,2,2,1,6,<br>22,1,6,1,6 | 1.6,1*38<br>5.2*34                                   |                   |                        |                        |                                                |
| 5GNGSA,M,3,07,26,33,<br>SGNGSA,M,3,20,29,60,02         |                                     | *3C<br>0.132.2.1.6.1.6.4*33                          |                   |                        |                        |                                                |
| 5GNGST,115018.00,2.41,<br>\$INS.NAVI.115017.80.0.0     | 0.05,0.01,102.6                     | 198,0.006,0.015,0.024*-                              | 47.               | 22.0.0098.10.0000-1.00 | 00.0.005138750.0044907 | 780.14039607.0.000427720.005422290.00326746.42 |
| \$GPSNR,8,1,29,15,47,44,0<br>\$GPSNR,8,2,29,23,35,33,  | 0,16,20,0,0,18,4<br>39,29,40,39,0,1 | 17,46,48,13,45,35,0*75<br>0,20,0,22,26,25,0,29*46    |                   |                        |                        |                                                |
| \$GPSNR,8,3,29,81,48,46,0<br>\$GPSNR,8,4,29,80,25,0,0, | 0,66,47,46,0,88<br>180,42,0,44,18   | ,45,46,0,65,39,41,0*7D<br>9,20,0,32,220,44,0,42*7    | 6                 |                        |                        |                                                |
| \$GPSNR,8,5,29,173,43,44<br>\$GPSNR,8,6,29,165,34,41   | ,43,162,41,45,3<br>,35,192,43,0,46  | 38,168,39,47,43,221,0,0,<br>5,198,45,0,46,190,46,0,4 | 0*4D<br>7*42      |                        |                        |                                                |

## Системные настройки

В данном пункте меню можно выполнить системные настройки, такие как выключение питания приемника, регистрация (активацию работы приемника), задание часового пояса работы приемника.

| <br>Статус Режим работы ° Спутники ° Настройка сети ° Передача данных ° <mark>Системные настройки</mark> |
|----------------------------------------------------------------------------------------------------|
| Системные настройки                                                                                      |
| Выключить приемник Регистрация Часовой пояс                                                              |
|                                                                                                    |
| Обновление системы                                                                                       |
| Обновление прошивки Обновление ОЕМ                                                                       |
|                                                                                                    |
| Питание                                                                                                  |
| Автозагрузка Отключить 🗠                                                                                 |
| Установить                                                                                               |

Помимо этого, можно выполнить обновление системы – прошивку МПО и ОЕМ. Пожалуйста, не выполняйте обновления прошивок файлами, полученными не от компании ООО «АЛЬФАГЕО», либо не от сертифицированных дилеров. Использование неизвестных файлов в качестве прошивок может вывести оборудование из строя.

# 7. Особенности

AlphaGEO A10 – это ГНСС-приемник нового поколения в компактном корпусе, произведенный с использованием новейших разработок в области спутникового позиционирования. Приемник подойдет для выполнения задач, требующих точного позиционирования.

Примененные в разработке данного приемника технологии позволили добиться стабильного приема спутникового сигнала в самых сложных условиях и на низких углах возвышения, а передовая математика обработки спутникового сигнала, используемая в A10, обеспечивает надежное решение и высокую скорость позиционирования даже в условиях высотной застройки и сильной залесенности.

1408 универсальных каналов не только позволяют AlphaGEO A10 принимать все существующие сигналы ГНСС, но и обеспечивают высокую актуальность приемника в будущем. Насколько бы быстро не обновлялся спутниковый сегмент, у A10 достаточно мощности поддерживать появляющиеся сигналы в течение всего срока эксплуатации.

Опционально приемник может быть оснащен AR-камерой для видеовыноса в режиме реального времени, позволяющей значительно увеличить скорость поиска и точной разбивки точек.

Приемник оснащен инерциальным модулем IMU, не зависящим от электромагнитных излучений. Вы можете выполнять съемку и разбивку с наклоном вблизи трансформаторных будок, линий электропередач и прочих излучателей электромагнитных волн, не опасаясь за корректность получаемых данных. Процесс выноса в натуру также стал заметно удобней: Вам больше не придется держать веху по круглому уровню в поисках проектной отметки – просто положите ее на плечо и ищите точку остриём вехи. Это позволит ускорить процесс разбивки в несколько раз.

Встроенный в приемник УКВ-модем широкого диапазона (410-470 МГц) мощностью 2 Вт позволит Вам осуществлять работу в режиме RTK на объектах, где нет мобильного интернета. Радиомодем работает как на прием, так и на передачу данных, а новый протокол передачи данных (опционально) позволяет увеличить радиус покрытия УКВ-БС до 15 км.

Помимо УКВ, приемник оснащен модулями Wi-Fi (опционально) и Bluetooth, а также GSM-модемом (опционально). Приемник служит точкой доступа Wi-Fi (опционально), с помощью которой пользователь может получить доступ, управлять работой приемника или загружать данные статики через web-интерфейс (опционально) с помощью контроллера, смартфона или компьютера без необходимости использования кабеля или дополнительного ПО. Радиус действия модуля Bluetooth приемника позволит управлять приемником через ПО контроллера на удалении до 50 метров. Стабильное Интернет-соединение может обеспечить встроенный 4G GSM-модем (опционально), который может использоваться для работы приемника как в режиме ровера, так и в режиме базы.

Общий вес приемника A10 со встроенным аккумулятором менее 760 г. Приемник имеет уровень защиты от пыли и влаги IP67 и оснащен встроенным Li-Ion аккумулятором емкостью 6900 mAh. Помимо внушительной ёмкости, аккумулятор поддерживает быструю зарядку, в том числе от PowerBank, благодаря чему у Вас всегда будет возможность выполнить работу без перерыва на подзарядку АКБ. Не важно, где и когда Вам предстоит работать – с AlphaGEO A10 Вы всегда остаетесь уверены, что работа будет выполнена точно и в срок.

| Общие характеристики      | Отслеживаемые частоты                                                                                                    | ГЛОНАСС: L1, L2, L3;<br>GPS: L1 C/A, L1C, L2C, L2P(Y),<br>L5;<br>BeiDou: B1I, B2I, B3I, B1C, B2a,<br>B2b;<br>Galileo: E1, E5a, E5b, E6;<br>IRNSS: L5<br>QZSS: L1, L2, L5, L6;<br>SBAS: WAAS, EGNOS, MSAS,<br>GAGAN, CJIKM                                                                                                    |  |  |  |
|---------------------------|----------------------------------------------------------------------------------------------------|----------------------------------------------------------------------------------------------------|--|--|--|
|                           | Каналы                                                                                                    | 1408 универсальных каналов                                                                                                    |  |  |  |
|                           | Скорость инициализации                                                                                                    | «Холодный» старт: ≤30 сек;<br>«Горячий» старт: ≤3 сек                                                                                                    |  |  |  |
|                           | Належность инициализации                                                                                                    | >99 99%                                                                                                    |  |  |  |
| Позиционирование          | Точность измерений, мм                                                                                                    | Статика и быстрая статика:<br>- в плане: $2,5+0,5\cdot10^{-6}\cdot$ D;<br>- по высоте: $5,0+0,5\cdot10^{-6}\cdot$ D<br>Кинематика и кинематика в<br>реальном времени (RTK):<br>- в плане: $5,0+0,5\cdot10^{-6}\cdot$ D;<br>- по высоте: $10,0+0,8\cdot10^{-6}\cdot$ D<br>Кинематика в реальном времени<br>(RTK) с использованием IMU:<br>- в плане: $5,0+0,5\cdot10^{-6}\cdot$ D+ $0,2\cdot\alpha$ ;<br>- по высоте: $10,0+0,8\cdot10^{-6}\cdot$ D+ $0,2\cdot\alpha$<br>Дифференциальные кодовые<br>измерения (DGNSS):<br>- в плане: $250,0+1,0\cdot10^{-6}\cdot$ D;<br>- по высоте: $500,0+1,0\cdot10^{-6}\cdot$ D<br>Автономный:<br>- в плане: $3000,0$ ;<br>- по высоте: $6000,0$ |  |  |  |
|                           | <ul> <li>- по высоте: 6000,0</li> <li>где D – измеряемое расстояние, мм</li> <li>где α – коэффициент от 1 до 120, соответствующий углу</li> <li>отклонения вертикальной оси аппаратуры от направления на зенит</li> <li>в градусах.</li> </ul> |                                                                                                    |  |  |  |
|                           | Коррекция наклона                                                                                                    | Инерциальный датчик коррекции наклона (IMU) (IMU 400Гц опционально)                                                                                                    |  |  |  |
|                           | Угол компенсации IMU                                                                                                    | До 60°;<br>До 120° опционально                                                                                                    |  |  |  |
| Камера (опционально)      | Дополненная реальность, AR-<br>камера                                                                                                    | 5 МП камера, широкоугольная                                                                                                    |  |  |  |
| Связь и ввод/вывод данных | Коммуникационные<br>возможности                                                                                                    | USB Туре-С;<br>LEMO 5-pin;<br>Слот для Місго-SIM карты<br>(опционально);<br>Web-интерфейс (опционально)                                                                                                    |  |  |  |

# 8. Технические характеристики ГНСС-приемника AlphaGEO A10

# support@alphageo.ru

|                           |                          | Bluetooth 5.2:                   |  |
|---------------------------|--------------------------|----------------------------------|--|
|                           | Беспроволная связь       | Wi-Fi 802 11 b/g (опционально):  |  |
|                           | beenpoboditan ebasb      | NFC (опционально)                |  |
|                           |                          | Встроенный 4G LTE модем;         |  |
|                           | GSM-модем (опционально)  | Прием и передача данных          |  |
|                           |                          | Встроенный УКВ-модем; Прием и    |  |
|                           | NICD                     | передача данных (RX/TX);         |  |
|                           | уКВ-модем                | Диапазон частот 410-470 МГц;     |  |
|                           |                          | Внешняя УКВ-антенна TNC          |  |
|                           | Вывод координат          | NMEA-0183                        |  |
|                           |                          | До 5 Гц;                         |  |
|                           | Частота вывода данных    | До 20 Гц опционально             |  |
|                           | Формат данных            | RTCM2.X, RTCM3.X                 |  |
|                           | Встроенная намяти        | 8 Гб, поддержка цикличной записи |  |
|                           | Встроенная память        | данных                           |  |
|                           | Аккумулятор              | Li-Ion, встроенный, 6900mAh/3.6V |  |
| Электрические             | Время цепрерывной работы | ≥14 часов в режиме RTK;          |  |
| характеристики            | время непрерывной работы | ≥17 часов в режиме статики       |  |
|                           | Интерфейс питания        | USB Type-C 5V/2A                 |  |
|                           | Материал корпуса         | Магниевый сплав                  |  |
|                           | Размеры                  | 131х131х64мм                     |  |
|                           | Bec                      | 760 г                            |  |
|                           | Пыле-влагозащита         | Стандарт IP67                    |  |
|                           | Влажность                | 100%                             |  |
| Аппаратные характеристики | Vuopootoŭkooti           | Стандарт ІК08, Падение с высоты  |  |
|                           | ударостоикость           | до 2-х метров                    |  |
|                           | Защита от вибрационных   | CTAUJAPT MIL STD 810G            |  |
|                           | воздействий              | Clandapi Mill-SID-8100           |  |
|                           | Температура работы       | От -45°С до +75°С                |  |
|                           | Температура хранения     | От -55°С до +85°С                |  |
|                           |                          | Кнопка питания;                  |  |
|                           | Кнопки                   | Кнопка возврата к заводским      |  |
|                           |                          | настройкам                       |  |
| Взаимодействие            |                          | - питание;                       |  |
|                           | Инликаторы               | - спутники;                      |  |
|                           | тидикаторы               | - Bluetooth;                     |  |
|                           |                          | - данные.                        |  |